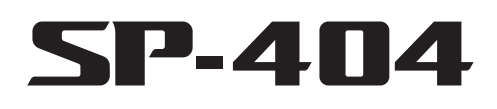

# SERVICE NOTES Issued by RJA

# TABLE OF CONTENTS

| CAUTIONARY NOTES                | 2  |
|---------------------------------|----|
| SPECIFICATIONS                  |    |
| LOCATION OF CONTROLS            | 4  |
| LOCATION OF CONTROLS PARTS LIST | 5  |
| EXPLODED VIEW 1                 | 6  |
| EXPLODED VIEW 1 PARTS LIST      | 7  |
| EXPLODED VIEW 2                 |    |
| EXPLODED VIEW 2 PARTS LIST      | 9  |
| PARTS LIST                      |    |
| CHECKING THE VERSION NUMBER     | 14 |
|                                 |    |

| USERS DATA SAVE AND LOAD                  | . 14 |
|-------------------------------------------|------|
| Instructions for System Initialize        | .14  |
| SYSTEM UPDATE INSTRUCTIONS                | . 15 |
| TEST MODE                                 | . 16 |
| BLOCK DIAGRAM                             | . 18 |
| CIRCUIT BOARD (MAIN BOARD)                | . 20 |
| CIRCUIT DIAGRAM (MAIN BOARD)              | . 22 |
| CIRCUIT BOARD (PANEL BOARD, JACK BOARD)   | . 24 |
| CIRCUIT DIAGRAM (PANEL BOARD, JACK BOARD) | . 26 |
| ERROR MESSAGES                            | . 28 |
|                                           |      |

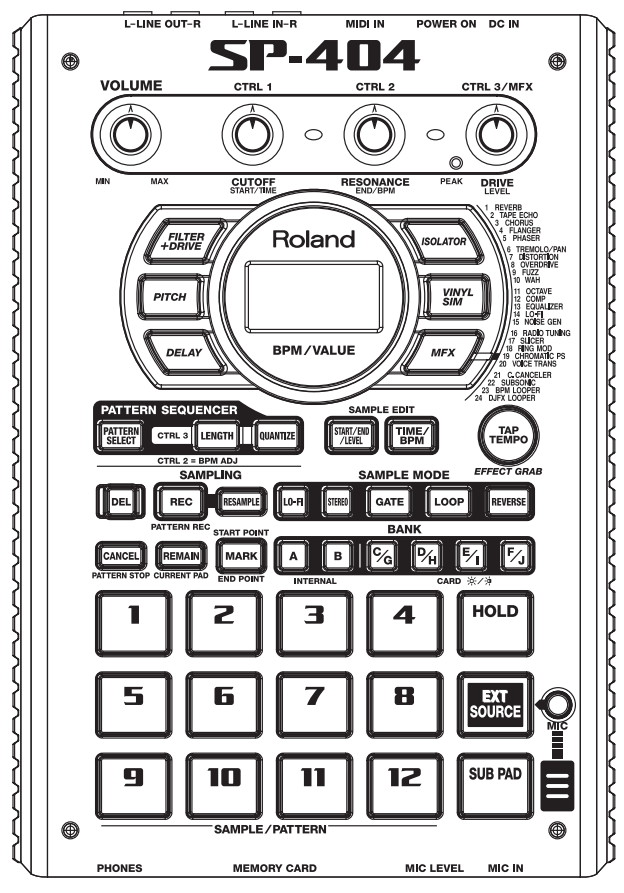

## Copyright © 2005 ROLAND CORPORATION

All rights reserved. No part of this publication may be reproduced in any form without the written permission of ROLAND CORPORATION.

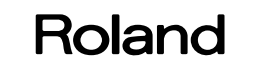

Downloaded from www.Manualslib.com manuals search engine

# **CAUTIONARY NOTES**

#### TAKE BACKUP OF USER DATA

User data status after each of the following processes is described below. Whenever carrying out procedures that involve deleting or erasing user data, always be sure to back up the user data to some form of external media (refer to USERS DATA SAVE AND LOAD).

| Process                 | USER DATA |
|-------------------------|-----------|
| Checking Version number | Preserved |
| Factory Reset           | Deleted   |
| System Update           | Preserved |
| Test Mode               | Deleted   |

#### **PARTS LIST**

Due to one or more of the following reasons, parts with parts code \*\*\*\*\*\*\*\* cannot be supplied as service parts.

- Part supplied only as a component in a complete assembly.
- Copyright does not permit the part to be supplied.
- Part is sold commercially.

### **CIRCUIT BOARD**

"NIU" meant that "NOT IN USE" there don't set any contents in the Circuit Diagram.

There has silk-screen only in the Circuit Board.

# **SPECIFICATIONS**

SP-404: Sampler

#### **Maximum Polyphony**

12 voices

#### **Internal Memory**

Samples: 24 (12 samples x 2 banks) \* Including Pre-loaded Samples Patterns: 24 (12 patterns x 2 banks) \* Including Pre-loaded Patterns Memory Card (CompactFlash) Samples: 96 (12 samples x 8 banks) Patterns: 96 (12 patterns x 8 banks)

# Maximum Sampling Time (mono, approx.)

Internal Memory (Including Pre-loaded Samples)

STANDARD LO-FI 5min. 11min

Memory Card (CompactFlash)

| , i           | ,        |         |
|---------------|----------|---------|
| CARD CAPACITY | STANDARD | LO-FI   |
| 32MB          | 12min.   | 24min.  |
| 64MB          | 24min.   | 48min.  |
| 128MB         | 48min.   | 96min.  |
| 256MB         | 96min.   | 193min. |
| 512MB         | 193min.  | 386min. |
| 1GB           | 386min.  | 772min. |
|               |          |         |

### Sampling Frequency

44.1 kHz

#### **Data Format**

SP-404 original format (WAV/AIFF import/export possible)

#### Sampling Mode

STANDARD, LO-FI

#### **Pattern Sequencer**

Maximum recordable notes: Internal Memory: Approx. 8,000 notes \* Including Pre-loaded Patterns Memory Card (CompactFlash): Approx. 8,000 notes Resolution: 96 ticks per quarter note Pattern Length: 1-99 measures Recording method: Realtime Loop Recording (with quantize function)

#### Effects

29 types

#### **Signal Processing**

AD Conversion: 24 bits DA Conversion: 24 bits

#### Display

7 segments, 3 characters (LED)

#### **Onboard Mic**

Mono x 1

#### Connectors

LINE INPUT Jacks (L, R) (RCA phono type) LINE OUTPUT Jacks (L, R) (RCA phono type) Headphones (PHONES) Jack (Stereo 1/4 inch phone type) MIC Jack (1/4 inch phone type) MIDI IN Connector AC Adaptor Jack Memory Card Slot (CompactFlash)

#### **Power Supply**

DC 9 V (Dry battery LR6 (AA) type x 6 or AC Adaptor)

# Expected battery life under continuous use:

Alkaline: 6 hours

\* These figures will vary depending on the actual conditions of use.

#### **Current Draw**

300 mA

#### Dimensions

177.6 (W) x 256.7 (D) x 72.1 (H) mm 7 (W) x 10-1/8 (D) x 2-7/8 (H) inches

#### Weight

1.3 kg 2 lbs 14 oz (excluding batteries)

#### Accessories

AC Adaptor (without AC Cord)(#03017356) AC Cord (117V)(#02562456) AC Cord (230V EU)(#01903356) EURO CONVERTER PLUG (#00905234) AC Cord (230V E)(Cord "#01903356" + Plug "00905234") AC Cord (240V A)(#03785590) Owner's Manual (ENGLISH)(#73017212) Owner's Manual (JAPANESE)(OPTION)(#73016067)

#### **Recommended Memory Cards**

As of the date of writing, Roland has confirmed that the following memory cards work correctly with the SP-404. (As of September 1, 2005)

| Manufacturer            | Model                        |
|-------------------------|------------------------------|
| BUFFALO                 | RCF-G(256MB,1GB),            |
|                         | RCF-X(32MB,64MB,128MB,512MB) |
| HAGIWARA SYS-COM (Zpro) | HPC-CF128ZP(128MB),          |
|                         | HPC-CF512ZP(512MB),          |
|                         | HPC-CF1GZP(1GB)              |
| I-O DATA                | CFS-32M(32MB)                |
| SanDisk (ultra2)        | SDCFH-256-903(256MB),        |
|                         | SDCFH-512-903(512MB),        |
|                         | SDCFH-1024-903(1GB)          |

\* Supported capacities : 32MB,64MB,128MB,256MB,512MB,1GB

\* In the interest of product improvement, the specifications and/or appearance of this unit are subject to change without prior notice.

# LOCATION OF CONTROLS

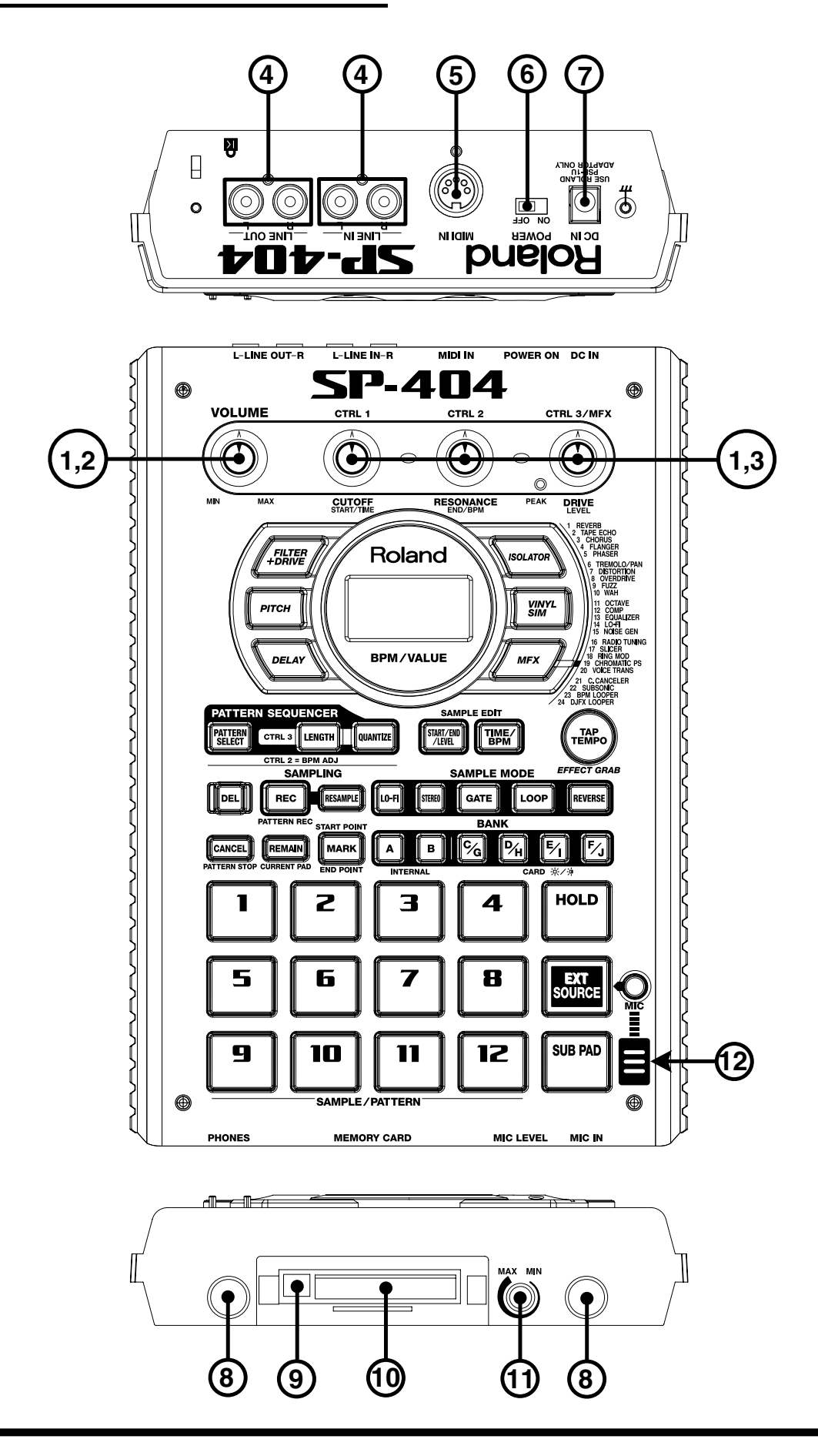

## LOCATION OF CONTROLS PARTS LIST

| NO | PART CODE | PART NAME            | DESCRIPTION        | Q'TY |
|----|-----------|----------------------|--------------------|------|
| 1  | 03565234  | J R-KNOB             | SF-ELA BLK/SLV     | 4    |
| 2  | 04011745  | ROTARY POTENTIOMETER | RK09K12C0A8H       | 1    |
| 3  | 03679256  | ROTARY POTENTIOMETER | RK09D1130C5B       | 3    |
| 4  | 01899801  | JACK                 | YKC21-3834         | 2    |
| 5  | 01566445  | DIN CONNECTOR        | YKF51-5067         | 1    |
| 6  | 02671312  | SLIDE SWITCH         | SLG-22-465         | 1    |
| 7  | 13449711  | AC ADAPTOR JACK      | HEC0470-01-630     | 1    |
| 8  | 13449275  | 6.5MM JACK           | YKB21-5074         | 2    |
| 9  | 03121689  | COMPACTFLASH EJECTOR | ICM-MAE-R21        | 1    |
| 10 | 03121678  | CARD CONNECTOR       | ICM-MA2H-SS52-R21A | 1    |
| 11 | 13279884  | RK09K1110 10KB       | POTENTIOMETER      | 1    |
| 12 | 03679190  | MIC                  | WM-64PNT           | 1    |
|    |           |                      |                    |      |

# **EXPLODED VIEW 1**

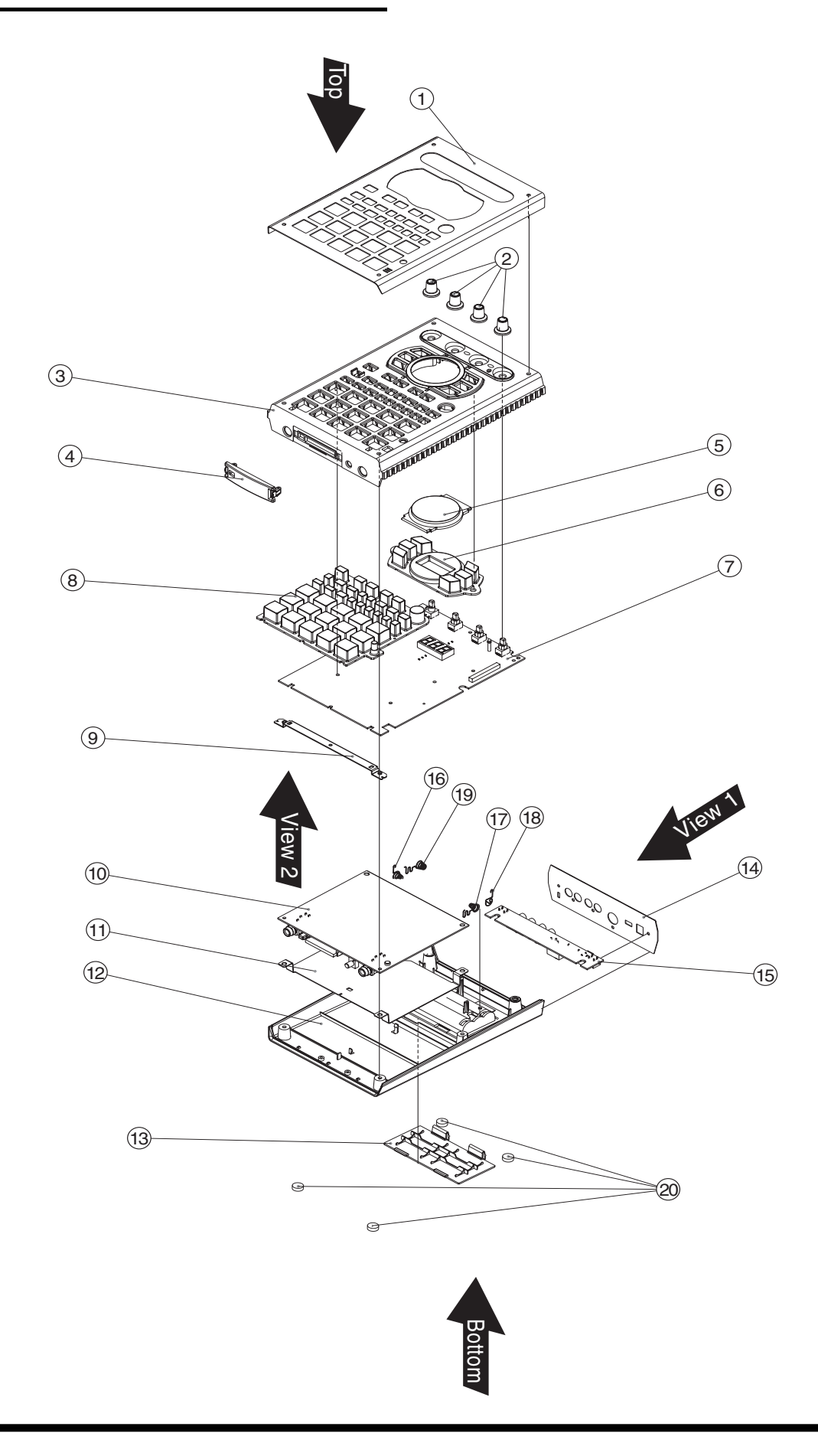

# **EXPLODED VIEW 1 PARTS LIST**

| NO | PART CODE      | PART NAME                                           | DESCRIPTION                          | Q'TY |
|----|----------------|-----------------------------------------------------|--------------------------------------|------|
| 1  | 03909034       | TOP PANEL                                           |                                      | 1    |
| 2  | 03565234       | J R-KNOB                                            | SF-ELA BLK/SLV                       | 4    |
| 3  | 03909023       | TOP CASE                                            |                                      | 1    |
| 4  | 03908956       | CF COVER                                            |                                      | 1    |
| 5  | 03908967       | DISPLAY COVER                                       |                                      | 1    |
| 6  | 03908990       | RUBBER SW EFFECT                                    |                                      | 1    |
| 7  | 73016112       | PANEL BOARD ASSY                                    |                                      | 1    |
|    | NOTE: "PANEL B | OARD ASSY" includes the following parts.            |                                      |      |
|    | 04010601       | LED SPACER                                          | LH-3-12                              |      |
| _  |                |                                                     |                                      |      |
| 8  | 03909001       | RUBBER SW PAD                                       |                                      | 1    |
| 9  | 03908978       | PWB HOLDER MAIN                                     |                                      | 1    |
| 10 | 73016089       | MAIN BOARD ASSY                                     |                                      | 1    |
| 11 | 03909012       | SHIELD PLATE                                        |                                      | 1    |
| 12 | 03908945       | BOTTOM CASE                                         |                                      | 1    |
| 13 | 03908901       | BATTERY COVER                                       |                                      | 1    |
|    | NOTE: When you | place an order for #03908901, please place an ord   | der for the following two #40672389. |      |
|    | The follow     | ving parts prevent the shake of a battery. Please s | stick #40672389 on #03908901.        |      |
|    | 40672389       | BATTERY CUSHION                                     |                                      | 2    |
| 14 | 03908989       | REAR PANEL                                          |                                      | 1    |
| 15 | 73016134       | IACK BOARD ASSY                                     |                                      | 1    |
| 16 | 03908923       | BATTERY TERMINAL -                                  |                                      | 1    |
| 17 | 03908934       | BATTERY TERMINAL +-                                 |                                      | 1    |
| 18 | 03908912       | BATTERY TERMINAL +                                  |                                      | 1    |
| 19 | 04120734       | BATTERY TERMINAL PM                                 |                                      | 1    |
| 20 | 00340690       | FOOT ZULEN (CUSHION)                                | XCK040 12MM                          | 4    |
| 20 | 00010070       | (COSTICUTION)                                       | ACINOTO IZIVIIVI                     | -    |

### **EXPLODED VIEW 2**

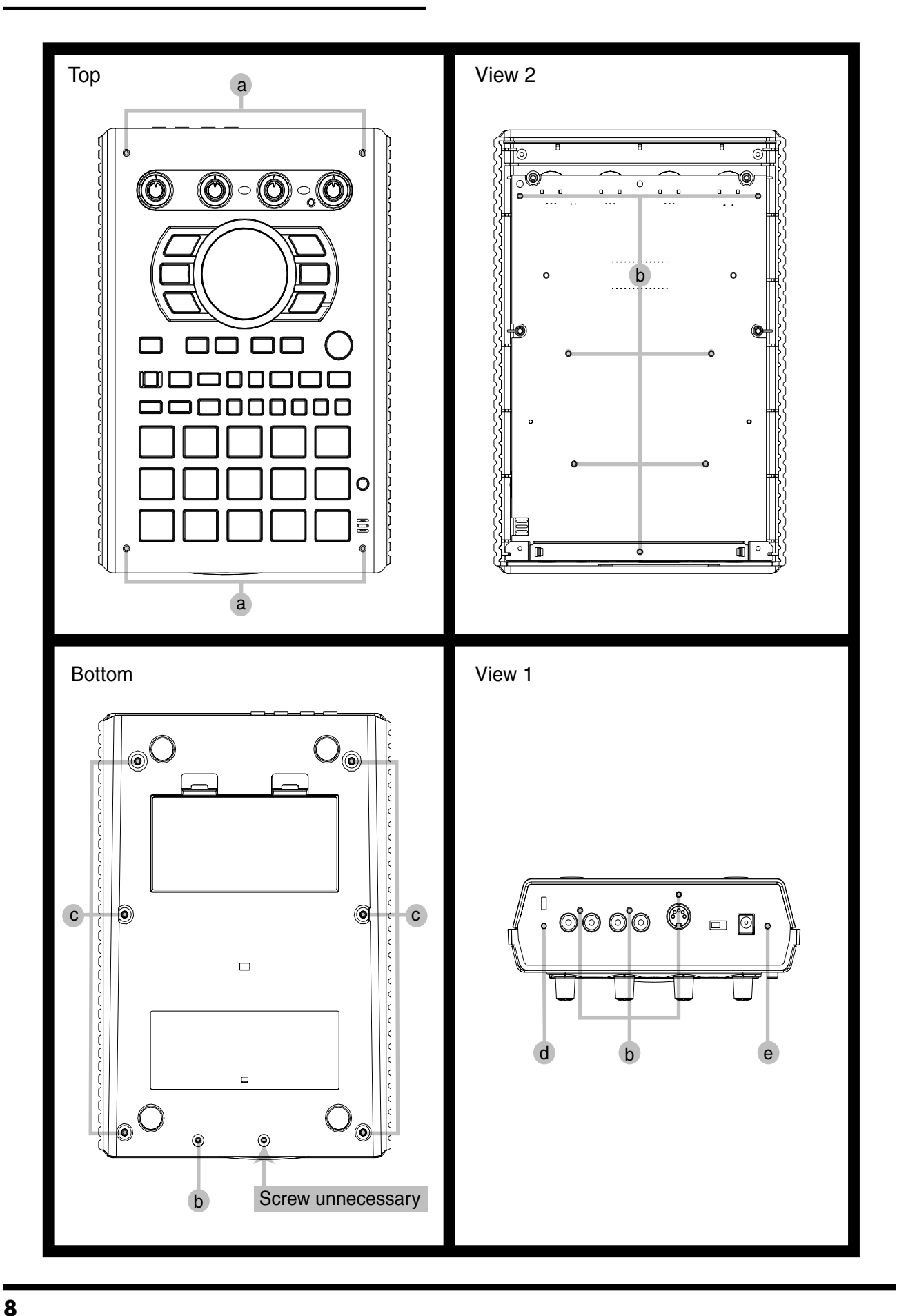

# **EXPLODED VIEW 2 PARTS LIST**

| No | PART CODE | PART NAME   | DESCRIPTION                   | Q'TY |
|----|-----------|-------------|-------------------------------|------|
| а  | 02126156  | SCREW M3X10 | HEX SOCKET HEAD CAP TAPTITE P | 4    |
| b  | 40011312  | SCREW 3X8   | BINDING TAPTITE P BZC         | 11   |
| с  | 40011112  | SCREW 3X10  | BINDING TAPTITE B BZC         | 6    |
| d  | 40011490  | SCREW M3X6  | PAN MACHINE W/SW BZC          | 1    |
| e  | 40230590  | SCREW M3X10 | BINDING MACHINE NI            | 1    |

# **PARTS LIST**

| SAFETY PRECAUTIONS:<br>The parts marked A hav<br>safety-related characteris<br>only listed parts for replace                    | e<br>stics. Use<br>cement. | Due to one or more of the following reasons,<br>parts with parts code ******* cannot be supplied as service parts.<br>• Part supplied only as a component in a complete assembly<br>• Copyright does not permit the part to be supplied<br>• Part is sold commercially |  |  |
|----------------------------------------------------------------------------------------------------|----------------------------|----------------------------------------------------------------------------------------------------|--|--|
| NOTE: The parts marked # are new. (initial parts) The description "Q'TY" means a necessary number of the parts per one product. |                            |                                                                                                    |  |  |

#### CASING

| #             | 03908945     | BOTTOM CASE                             |                                     |                               | 1 |
|---------------|--------------|-----------------------------------------|-------------------------------------|-------------------------------|---|
| #             | 03909023     | TOP CASE                                |                                     |                               | 1 |
| #             | 03908901     | BATTERY COVER                           |                                     |                               | 1 |
|               | NOTE: When   | you place an order for #03908901, plea  | se place an order for the following | g two #40672389.              |   |
|               | The to       | ollowing parts prevent the shake of a b | attery. Please stick #40672389 on # | 03908901.                     |   |
| #             | 03908967     | DISPLAY COVER                           |                                     |                               | 1 |
| #             | 03908956     | CF COVER                                |                                     |                               | 1 |
| #             | 03908989     | REAR PANEL                              |                                     |                               | 1 |
| #             | 03909034     | TOP PANEL                               |                                     |                               | 1 |
| #             | 03909012     | SHIELD PLATE                            |                                     |                               | 1 |
|               |              |                                         |                                     |                               |   |
| CHASSIS       |              |                                         |                                     |                               |   |
| #             | 03908978     | PWB HOLDER MAIN                         |                                     |                               | 1 |
|               |              |                                         |                                     |                               |   |
| KNOB, BUTTON  |              |                                         |                                     |                               |   |
|               | 03565234     | J R-KNOB                                | SF-ELA BLK/SLV                      |                               | 4 |
| #             | 03908990     | RUBBER SW EFFECT                        |                                     |                               | 1 |
| #             | 03909001     | RUBBER SW PAD                           |                                     |                               | 1 |
|               |              |                                         |                                     |                               |   |
| SWITCH        |              |                                         |                                     |                               |   |
|               | 02671312     | SLIDE SWITCH                            | SLG-22-465                          | SW1 on Panel Sheet            | 1 |
|               |              |                                         |                                     |                               |   |
| JACK, EXT TER | MINAL        |                                         |                                     |                               |   |
| •             | 03121678     | CARD CONNECTOR                          | ICM-MA2H-SS52-R21A                  | CN1 on Main board             | 1 |
|               | 03121689     | COMPACTELASH EIECTOR                    | ICM-MAE-R21                         | er († omman bound             | 1 |
|               | 13449275     | 6 5MM IACK                              | YKB21-5074                          | IK1 IK2 on Main board         | 2 |
|               | 01566445     | DINCONNECTOR                            | YKE51-5067                          | IK2 on Panel Sheet            | 1 |
|               | 01899801     | IACK                                    | YKC21-3834                          | IK1 IK3 on Panel Sheet        | 2 |
|               | 13449711     | AC ADAPTOR IACK                         | HEC0470-01-630                      | IK4 on Panel Sheet            | 1 |
|               | 10110/11     | ne nom rokynek                          |                                     | JAT ON T MICE DICCE           | - |
|               |              |                                         |                                     |                               |   |
| DISPLAT UNIT  | 01342534     | SI -9351S                               | LED 7 SEGMENT                       | I FD1 on Panel Sheet          | 1 |
|               | NOTE: Replac | ement SL-9351S should be made on a      | unit base.                          | EEDT off the offect           | 1 |
|               | 1            |                                         |                                     |                               |   |
|               |              |                                         |                                     |                               |   |
| PCB ASSY      |              |                                         |                                     |                               |   |
| #             | 73016089     | MAIN BOARD ASSY                         |                                     |                               | 1 |
| #             | 73016112     | PANEL BOARD ASSY                        |                                     |                               | 1 |
|               | NOTE: 'PANE  | EL BOARD ASSY' includes the followi     | ng parts.                           |                               |   |
| #             | 04010601     | LED SPACER                              | LH-3-12                             |                               | 1 |
| #             | 73016134     | JACK BOARD ASSY                         |                                     |                               | 1 |
|               |              |                                         |                                     |                               |   |
| IC            |              |                                         |                                     |                               |   |
| #             | 03909523     | UPD703107AGI-218-UEN-A                  | IC (CPU)                            | IC2 on Main board             | 1 |
| #             | 03909712     | LC4032V-75TN48C SP-404                  | IC (CUSTOM)                         | IC11 on Main board            | 1 |
|               | 02565501     | TC220CCA0AF-B01(MR3)                    | IC (DSP)                            | IC10 on Main board            | 1 |
|               | 02121556     | LC24085B-SD1                            | IC(I/F)                             | IC4 on Main board             | 1 |
|               | 02457624     | MRM29I V160RF70TNLK                     | IC (ELASH MEMORV)                   | IC8 on Main board             | 1 |
|               | 02407034     |                                         | IC (FLASH MEMORY)                   | IC6 on Main board             | 1 |
|               | 02249912     | M10L14141A 7T                           | IC (FLASTI WEWOKI)                  | IC2 on Main board             | 1 |
|               | 03340812     | 1V112L10101A-/1                         | IC (5DKAW)<br>IC (AD /DA)           | IC3 on Main board             | 1 |
|               | 02451434     | AN4002VI<br>TC40(CEET/EL)               | IC(AD/DA)                           | IC20 on Main board            | 1 |
|               | 02458090     | 1C4066BF1(EL)                           | IC (CMOS)                           | IC1/ on Main board            | 1 |
|               | 02675689     | HD/4LV245ATELL                          | IC (CMOS)                           | ICI,IC5,IC/,IC9 on Main board | 4 |
|               | 00346445     | NJM2100M(1E3)                           | IC (BIPOLAK OP AMP)                 | IC18 on Main board            | 1 |
|               | 15189261     | M5218AFP-600E                           | IC (BIPOLAR OP AMP)                 | IC22 on Main board            | 1 |

\_

| IC         |                                                                                                    |                                                                                                    |                                                                                                    |                                                                                                    |                                                                                                  |
|------------|----------------------------------------------------------------------------------------------------|----------------------------------------------------------------------------------------------------|----------------------------------------------------------------------------------------------------|----------------------------------------------------------------------------------------------------|--------------------------------------------------------------------------------------------------|
|            | 15289105                                                                                                    | UPC4570G2-E2                                                                                                    | IC (BIPOLAR OP AMP)                                                                                                    | IC21,IC24,IC16,IC19 on Main board                                                                                                    | 4                                                                                                |
|            | 01906156                                                                                                    | S-8520E33MC-BJS-T2                                                                                                    | IC (DC-DC REGULATOR)                                                                                                    | IC15 on Main board                                                                                                    | 1                                                                                                |
|            | 03015923                                                                                                    | S-80130ANMC                                                                                                    | IC (RESET)                                                                                                    | IC14 on Main board                                                                                                    | 1                                                                                                |
|            | 15289124                                                                                                    | PC-400T                                                                                                    | IC (PHOTO COUPLER)                                                                                                    | IC23 on Main board                                                                                                    | 1                                                                                                |
|            | 01675034                                                                                                    | TC74VHC138F1(EL)                                                                                                    | IC CMOS                                                                                                    | IC1 on Panel Sheet                                                                                                    | 1                                                                                                |
|            | 02453056                                                                                                    | BU2090FS-E2                                                                                                    | IC (LED DRIVER)                                                                                                    | IC2,IC3 on Panel Sheet                                                                                                    | 2                                                                                                |
|            |                                                                                                    |                                                                                                    |                                                                                                    |                                                                                                    |                                                                                                  |
| TRANSISTOR | 15000101                                                                                                    | 20 A 1007 A 1/71 A/D                                                                                                    |                                                                                                    |                                                                                                    |                                                                                                  |
|            | 15309101                                                                                                    | 25A1037AK1146K                                                                                                    | TRANSISTOR<br>TRANSISTOR                                                                                                    | Q12,Q4 on Main board                                                                                                    | 2                                                                                                |
|            | 15519102                                                                                                    | 25C2882-1(1E12L.C)                                                                                                    | TRANSISTOR                                                                                                    | $Q_{2}$ on Main board<br>$Q_{10}$ $Q_{5}$ on Main board                                                                                                    | 2                                                                                                |
|            | 15329505                                                                                                    | DTC314TK T146                                                                                                    | DIGITAL TRANSISTOR                                                                                                    | O6 O7 O8 O11 on Main board                                                                                                    | 4                                                                                                |
|            | 15329511                                                                                                    | DTC114TKT146                                                                                                    | DIGITAL TRANSISTOR                                                                                                    | O13 on Main board.                                                                                                    | 12                                                                                               |
|            |                                                                                                    |                                                                                                    |                                                                                                    | Q16,Q15,Q8,Q7,Q6,Q11,Q12,Q13,Q9,<br>Q14,Q10 on Panel Sheet                                                                                                    |                                                                                                  |
|            | 03892989                                                                                                    | CPH6316-TL-E                                                                                                    | TRANSISTOR                                                                                                    | O2.O1 on Main board                                                                                                    | 2                                                                                                |
|            | 01783612                                                                                                    | RN2426(TE85L)                                                                                                    | TRANSISTOR                                                                                                    | Q2,Q3,Q4,Q5,Q1 on Panel Sheet                                                                                                    | 5                                                                                                |
|            |                                                                                                    |                                                                                                    |                                                                                                    |                                                                                                    |                                                                                                  |
| DIODE      |                                                                                                    |                                                                                                    |                                                                                                    |                                                                                                    |                                                                                                  |
|            | 02780401                                                                                                    | MA720-(TX)                                                                                                    | SCHOTTKY DIODE                                                                                                    | D1 on Main board                                                                                                    | 1                                                                                                |
|            | 03452167                                                                                                    | RB160L-40 TE25                                                                                                    | SCHOTTKY DIODE                                                                                                    | D2 on Main board                                                                                                    | 1                                                                                                |
|            | 01897189                                                                                                    | MA147-(1X)                                                                                                    | ARRAY DIODE                                                                                                    | DA3,DA2,DA4,DA5,DA6,DA1 on Main<br>board                                                                                                    | 6                                                                                                |
|            | 15339130                                                                                                    | MA142WK-(TX)                                                                                                    | ARRAY DIODE                                                                                                    | DA17.DA18.DA19.DA21.DA22.DA20.                                                                                                    | 22                                                                                               |
|            |                                                                                                    |                                                                                                    |                                                                                                    | DA10,DA15,DA14,DA13,DA11,DA16,DA9,                                                                                                    |                                                                                                  |
|            |                                                                                                    |                                                                                                    |                                                                                                    | DA8,DA7,DA6,DA5,DA4,DA3,DA2,DA1,                                                                                                    |                                                                                                  |
|            |                                                                                                    |                                                                                                    |                                                                                                    | DA12 on Panel Sheet                                                                                                    |                                                                                                  |
|            | 01904112                                                                                                    | SLR-342VC132 N.P.Q KANK                                                                                                    | LED(RED)                                                                                                    | LED19 on Panel Sheet                                                                                                    | 1                                                                                                |
|            | 02671245                                                                                                    | SIVIL-310L1186                                                                                                    | LED(RED)                                                                                                    | LEDIO ON PAREI SNEET                                                                                                    | 1                                                                                                |
|            | 03439334                                                                                                    | 1LS01002A(102)                                                                                                    | LED(RED)                                                                                                    | LED27,LED29,LED30,LED31,LED32,<br>LED33 LED28 LED34 LED35 LED36                                                                                                    | 40                                                                                               |
|            |                                                                                                    |                                                                                                    |                                                                                                    | LED37,LED26,LED39,LED40,LED41,                                                                                                    |                                                                                                  |
|            |                                                                                                    |                                                                                                    |                                                                                                    | LED43,LED38,LED11,LED2,LED3,LED4,                                                                                                    |                                                                                                  |
|            |                                                                                                    |                                                                                                    |                                                                                                    | LED5,LED6,LED7,LED8,LED17,LED10,                                                                                                    |                                                                                                  |
|            |                                                                                                    |                                                                                                    |                                                                                                    | LED25,LED12,LED13,LED14,LED15,<br>LED44 LED16 LED22 LED22 LED24 LED9                                                                                                    |                                                                                                  |
|            |                                                                                                    |                                                                                                    |                                                                                                    | LED44,LED10,LED22,LED23,LED24,LED9,<br>LED42 LED45 on Panel Sheet                                                                                                    |                                                                                                  |
|            | 03560901                                                                                                    | SML-311BBT86                                                                                                    | LED (BLUE)                                                                                                    | LED20,LED21 on Panel Sheet                                                                                                    | 2                                                                                                |
|            |                                                                                                    |                                                                                                    | ( )                                                                                                    |                                                                                                    |                                                                                                  |
|            |                                                                                                    |                                                                                                    |                                                                                                    |                                                                                                    |                                                                                                  |
| DEGISTOR   |                                                                                                    |                                                                                                    |                                                                                                    |                                                                                                    |                                                                                                  |
| RESISTOR   | 00566890                                                                                                    | RPC05T 150 I                                                                                                    | MTL.FILM RESISTOR                                                                                                    | R79 on Main board                                                                                                    | 1                                                                                                |
| RESISTOR   | 00566890                                                                                                    | RPC05T 150 J<br>RPC05T 101 J                                                                                                    | MTL.FILM RESISTOR<br>MTL.FILM RESISTOR                                                                                                    | R79 on Main board<br>R160,R56,R118,R70,R55,R50,R14,R10,R137,                                                                                                    | 1 12                                                                                             |
| RESISTOR   | 00566890<br>00567023                                                                                                    | RPC05T 150 J<br>RPC05T 101 J                                                                                                    | MTL.FILM RESISTOR<br>MTL.FILM RESISTOR                                                                                                    | R79 on Main board<br>R160,R56,R118,R70,R55,R50,R14,R10,R137,<br>R12,R125 on Main board,R19 on Panel Sheet                                                                                                    | 1<br>12                                                                                          |
| RESISTOR   | 00566890<br>00567023<br>00567034                                                                                                    | RPC05T 150 J<br>RPC05T 101 J<br>RPC05T 121 J                                                                                                    | MTL.FILM RESISTOR<br>MTL.FILM RESISTOR<br>MTL.FILM RESISTOR                                                                                                    | R79 on Main board<br>R160,R56,R118,R70,R55,R50,R14,R10,R137,<br>R12,R125 on Main board,R19 on Panel Sheet<br>R156 on Main board                                                                                                    | 1<br>12<br>1                                                                                     |
| RESISTOR   | 00566890<br>00567023<br>00567034<br>00567045                                                                                                    | RPC05T 150 J<br>RPC05T 101 J<br>RPC05T 121 J<br>RPC05T 151 J                                                                                                    | MTL.FILM RESISTOR<br>MTL.FILM RESISTOR<br>MTL.FILM RESISTOR<br>MTL.FILM RESISTOR                                                                                                    | R79 on Main board<br>R160,R56,R118,R70,R55,R50,R14,R10,R137,<br>R12,R125 on Main board,R19 on Panel Sheet<br>R156 on Main board<br>R129 on Main board                                                                                                    | 1<br>12<br>1<br>1                                                                                |
| RESISTOR   | 00566890<br>00567023<br>00567034<br>00567045<br>00567089                                                                                                    | RPC05T 150 J<br>RPC05T 101 J<br>RPC05T 121 J<br>RPC05T 151 J<br>RPC05T 331 J                                                                                                    | MTL.FILM RESISTOR<br>MTL.FILM RESISTOR<br>MTL.FILM RESISTOR<br>MTL.FILM RESISTOR<br>MTL.FILM RESISTOR                                                                                                    | R79 on Main board<br>R160,R56,R118,R70,R55,R50,R14,R10,R137,<br>R12,R125 on Main board,R19 on Panel Sheet<br>R156 on Main board<br>R129 on Main board<br>R60,R123,R114 on Main board,                                                                                                    | 1<br>12<br>1<br>1<br>31                                                                          |
| RESISTOR   | 00566890<br>00567023<br>00567034<br>00567045<br>00567089                                                                                                    | RPC05T 150 J<br>RPC05T 101 J<br>RPC05T 121 J<br>RPC05T 151 J<br>RPC05T 331 J                                                                                                    | MTL.FILM RESISTOR<br>MTL.FILM RESISTOR<br>MTL.FILM RESISTOR<br>MTL.FILM RESISTOR<br>MTL.FILM RESISTOR                                                                                                    | R79 on Main board<br>R160,R56,R118,R70,R55,R50,R14,R10,R137,<br>R12,R125 on Main board,R19 on Panel Sheet<br>R156 on Main board<br>R129 on Main board<br>R60,R123,R114 on Main board,<br>R22,R21,R17,R20,R40,R45,R44,R43,R18,R41,<br>R23,R29,R28,R27,R26,R26,R25,R42,R24,R24                                                                                                    | 1<br>12<br>1<br>1<br>31                                                                          |
| RESISTOR   | 00566890<br>00567023<br>00567034<br>00567045<br>00567089                                                                                                    | RPC05T 150 J<br>RPC05T 101 J<br>RPC05T 121 J<br>RPC05T 151 J<br>RPC05T 331 J                                                                                                    | MTL.FILM RESISTOR<br>MTL.FILM RESISTOR<br>MTL.FILM RESISTOR<br>MTL.FILM RESISTOR<br>MTL.FILM RESISTOR                                                                                                    | R79 on Main board<br>R160,R56,R118,R70,R55,R50,R14,R10,R137,<br>R12,R125 on Main board,R19 on Panel Sheet<br>R156 on Main board<br>R129 on Main board<br>R60,R123,R114 on Main board,<br>R22,R21,R17,R20,R40,R45,R44,R43,R18,R41,<br>R23,R39,R38,R37,R36,R35,R25,R42,R24,R34,<br>R26,R27,R29,R30,R28,R33,R31,                                                                                                    | 1<br>12<br>1<br>1<br>31                                                                          |
| RESISTOR   | 00566890<br>00567023<br>00567034<br>00567045<br>00567089                                                                                                    | RPC05T 150 J<br>RPC05T 101 J<br>RPC05T 121 J<br>RPC05T 151 J<br>RPC05T 331 J                                                                                                    | MTL.FILM RESISTOR<br>MTL.FILM RESISTOR<br>MTL.FILM RESISTOR<br>MTL.FILM RESISTOR<br>MTL.FILM RESISTOR                                                                                                    | R79 on Main board<br>R160,R56,R118,R70,R55,R50,R14,R10,R137,<br>R12,R125 on Main board,R19 on Panel Sheet<br>R156 on Main board<br>R129 on Main board<br>R60,R123,R114 on Main board,<br>R22,R21,R17,R20,R40,R45,R44,R43,R18,R41,<br>R23,R39,R38,R37,R36,R35,R25,R42,R24,R34,<br>R26,R27,R29,R30,R28,R33,R31,<br>R32 on Panel Sheet                                                                                                    | 1<br>12<br>1<br>1<br>31                                                                          |
| RESISTOR   | 00566890<br>00567023<br>00567034<br>00567045<br>00567089<br>00567134                                                                                                    | RPC05T 150 J<br>RPC05T 101 J<br>RPC05T 121 J<br>RPC05T 151 J<br>RPC05T 331 J                                                                                                    | MTL.FILM RESISTOR<br>MTL.FILM RESISTOR<br>MTL.FILM RESISTOR<br>MTL.FILM RESISTOR<br>MTL.FILM RESISTOR                                                                                                    | R79 on Main board<br>R160,R56,R118,R70,R55,R50,R14,R10,R137,<br>R12,R125 on Main board,R19 on Panel Sheet<br>R156 on Main board<br>R129 on Main board<br>R60,R123,R114 on Main board,<br>R22,R21,R17,R20,R40,R45,R44,R43,R18,R41,<br>R23,R39,R38,R37,R36,R35,R25,R42,R24,R34,<br>R26,R27,R29,R30,R28,R33,R31,<br>R32 on Panel Sheet<br>R113,R122 on Main board                                                                                                    | 1<br>12<br>1<br>31<br>2                                                                          |
| RESISTOR   | 00566890<br>00567023<br>00567034<br>00567045<br>00567089<br>00567134<br>00567134                                                                                                    | RPC05T 150 J<br>RPC05T 101 J<br>RPC05T 121 J<br>RPC05T 151 J<br>RPC05T 331 J<br>RPC05T 681 J<br>RPC05T 152 J                                                                                                    | MTL.FILM RESISTOR<br>MTL.FILM RESISTOR<br>MTL.FILM RESISTOR<br>MTL.FILM RESISTOR<br>MTL.FILM RESISTOR<br>MTL.FILM RESISTOR                                                                                                    | R79 on Main board<br>R160,R56,R118,R70,R55,R50,R14,R10,R137,<br>R12,R125 on Main board,R19 on Panel Sheet<br>R156 on Main board<br>R60,R123,R114 on Main board,<br>R22,R21,R17,R20,R40,R45,R44,R43,R18,R41,<br>R23,R39,R38,R37,R36,R35,R25,R42,R24,R34,<br>R32 on Panel Sheet<br>R113,R122 on Main board<br>R1 on Main board                                                                                                    | 1<br>12<br>1<br>31<br>2<br>1                                                                     |
| RESISTOR   | 00566890<br>00567023<br>00567034<br>00567045<br>00567089<br>00567134<br>00567134<br>00567178                                                                                                    | RPC05T 150 J<br>RPC05T 101 J<br>RPC05T 121 J<br>RPC05T 151 J<br>RPC05T 331 J<br>RPC05T 681 J<br>RPC05T 152 J<br>RPC05T 152 J                                                                                                    | MTL.FILM RESISTOR<br>MTL.FILM RESISTOR<br>MTL.FILM RESISTOR<br>MTL.FILM RESISTOR<br>MTL.FILM RESISTOR<br>MTL.FILM RESISTOR<br>MTL.FILM RESISTOR                                                                                                    | R79 on Main board<br>R160,R56,R118,R70,R55,R50,R14,R10,R137,<br>R12,R125 on Main board,R19 on Panel Sheet<br>R156 on Main board<br>R60,R123,R114 on Main board,<br>R22,R21,R17,R20,R40,R45,R44,R43,R18,R41,<br>R23,R39,R38,R37,R36,R35,R25,R42,R24,R34,<br>R26,R27,R29,R30,R28,R33,R31,<br>R32 on Panel Sheet<br>R113,R122 on Main board<br>R1 on Main board<br>R71,R75,R159 on Main board                                                                                                    | 1<br>12<br>1<br>31<br>2<br>1<br>3                                                                |
| RESISTOR   | 00566890<br>00567023<br>00567034<br>00567045<br>00567089<br>00567134<br>00567134<br>00567178<br>00567067                                                                                                    | RPC05T 150 J<br>RPC05T 101 J<br>RPC05T 121 J<br>RPC05T 151 J<br>RPC05T 331 J<br>RPC05T 681 J<br>RPC05T 152 J<br>RPC05T 152 J<br>RPC05T 102 J                                                                                                    | MTL.FILM RESISTOR<br>MTL.FILM RESISTOR<br>MTL.FILM RESISTOR<br>MTL.FILM RESISTOR<br>MTL.FILM RESISTOR<br>MTL.FILM RESISTOR<br>MTL.FILM RESISTOR<br>MTL.FILM RESISTOR                                                                                                    | R79 on Main board<br>R160,R56,R118,R70,R55,R50,R14,R10,R137,<br>R12,R125 on Main board,R19 on Panel Sheet<br>R156 on Main board<br>R60,R123,R114 on Main board,<br>R22,R21,R17,R20,R40,R45,R44,R43,R18,R41,<br>R23,R39,R38,R37,R36,R35,R25,R42,R24,R34,<br>R26,R27,R29,R30,R28,R33,R31,<br>R32 on Panel Sheet<br>R113,R122 on Main board<br>R1 on Main board<br>R71,R75,R159 on Main board<br>R158,R82,R85,R128 on Main board                                                                                                    | 1<br>12<br>1<br>31<br>2<br>1<br>3<br>4                                                           |
| RESISTOR   | 00566890<br>00567023<br>00567034<br>00567045<br>00567089<br>00567134<br>00567178<br>00567178<br>00567156<br>00567156                                                                                                    | RPC05T 150 J<br>RPC05T 101 J<br>RPC05T 121 J<br>RPC05T 151 J<br>RPC05T 331 J<br>RPC05T 681 J<br>RPC05T 152 J<br>RPC05T 152 J<br>RPC05T 102 J<br>RPC05T 102 J<br>RPC05T 102 J                                                                                                    | MTL.FILM RESISTOR<br>MTL.FILM RESISTOR<br>MTL.FILM RESISTOR<br>MTL.FILM RESISTOR<br>MTL.FILM RESISTOR<br>MTL.FILM RESISTOR<br>MTL.FILM RESISTOR<br>MTL.FILM RESISTOR<br>MTL.FILM RESISTOR<br>MTL.FILM RESISTOR                                                                                                    | R79 on Main board<br>R160,R56,R118,R70,R55,R50,R14,R10,R137,<br>R12,R125 on Main board,R19 on Panel Sheet<br>R156 on Main board<br>R129 on Main board<br>R60,R123,R114 on Main board,<br>R22,R21,R17,R20,R40,R45,R44,R43,R18,R41,<br>R23,R39,R38,R37,R36,R35,R25,R42,R24,R34,<br>R26,R27,R29,R30,R28,R33,R31,<br>R32 on Panel Sheet<br>R113,R122 on Main board<br>R1 on Main board<br>R1 on Main board<br>R71,R75,R159 on Main board<br>R158,R82,R85,R128 on Main board<br>R120,R108 on Main board<br>R120,R108 on Main board                                                                                                    | 1<br>12<br>1<br>31<br>2<br>1<br>3<br>4<br>2<br>1                                                 |
| RESISTOR   | 00566890<br>00567023<br>00567034<br>00567045<br>00567089<br>00567134<br>00567134<br>00567178<br>00567178<br>00567067<br>00567156<br>00567312<br>00567312                                                                         | RPC05T 150 J<br>RPC05T 101 J<br>RPC05T 121 J<br>RPC05T 151 J<br>RPC05T 331 J<br>RPC05T 681 J<br>RPC05T 152 J<br>RPC05T 152 J<br>RPC05T 121 J<br>RPC05T 123 J<br>RPC05T 153 J<br>RPC05T 153 J<br>RPC05T 153 J                                                                                                    | MTL.FILM RESISTOR<br>MTL.FILM RESISTOR<br>MTL.FILM RESISTOR<br>MTL.FILM RESISTOR<br>MTL.FILM RESISTOR<br>MTL.FILM RESISTOR<br>MTL.FILM RESISTOR<br>MTL.FILM RESISTOR<br>MTL.FILM RESISTOR<br>MTL.FILM RESISTOR<br>MTL.FILM RESISTOR<br>MTL.FILM RESISTOR                                                                                     | R79 on Main board<br>R160,R56,R118,R70,R55,R50,R14,R10,R137,<br>R12,R125 on Main board,R19 on Panel Sheet<br>R156 on Main board<br>R129 on Main board<br>R60,R123,R114 on Main board,<br>R22,R21,R17,R20,R40,R45,R44,R43,R18,R41,<br>R23,R39,R38,R37,R36,R35,R25,R42,R24,R34,<br>R26,R27,R29,R30,R28,R33,R31,<br>R32 on Panel Sheet<br>R113,R122 on Main board<br>R1 on Main board<br>R1 on Main board<br>R158,R82,R85,R128 on Main board<br>R120,R108 on Main board<br>R120,R108 on Main board<br>R120,R108 on Main board<br>R10 P116 on Main board                                                                                                    | 1<br>12<br>1<br>31<br>2<br>1<br>3<br>4<br>2<br>1<br>2                                            |
| RESISTOR   | 00566890<br>00567023<br>00567034<br>00567045<br>00567089<br>00567134<br>00567178<br>00567067<br>00567156<br>00567301<br>00567312<br>00567345<br>00566967                                                                         | RPC05T 150 J<br>RPC05T 101 J<br>RPC05T 121 J<br>RPC05T 151 J<br>RPC05T 331 J<br>RPC05T 152 J<br>RPC05T 152 J<br>RPC05T 122 J<br>RPC05T 123 J<br>RPC05T 133 J<br>RPC05T 183 J<br>RPC05T 420 J                                                                                                    | MTL.FILM RESISTOR<br>MTL.FILM RESISTOR<br>MTL.FILM RESISTOR<br>MTL.FILM RESISTOR<br>MTL.FILM RESISTOR<br>MTL.FILM RESISTOR<br>MTL.FILM RESISTOR<br>MTL.FILM RESISTOR<br>MTL.FILM RESISTOR<br>MTL.FILM RESISTOR<br>MTL.FILM RESISTOR<br>MTL.FILM RESISTOR<br>MTL.FILM RESISTOR                                                                | R79 on Main board<br>R160,R56,R118,R70,R55,R50,R14,R10,R137,<br>R12,R125 on Main board,R19 on Panel Sheet<br>R156 on Main board<br>R129 on Main board<br>R60,R123,R114 on Main board,<br>R22,R21,R17,R20,R40,R45,R44,R43,R18,R41,<br>R23,R39,R38,R37,R36,R45,R42,R24,R34,<br>R26,R27,R29,R30,R28,R33,R31,<br>R32 on Panel Sheet<br>R113,R122 on Main board<br>R1 on Main board<br>R1 on Main board<br>R158,R82,R85,R128 on Main board<br>R120,R108 on Main board<br>R67 on Main board<br>R100,R116 on Main board<br>R38,R33,R35,R32,R37,R32,R41,R34                                                                                                    | 1<br>12<br>1<br>31<br>2<br>1<br>3<br>4<br>2<br>1<br>2<br>46                                      |
| RESISTOR   | 00566890<br>00567023<br>00567034<br>00567045<br>00567089<br>00567134<br>00567178<br>00567067<br>00567156<br>00567312<br>00567312<br>00567345<br>00566967                                                                         | RPC05T 150 J<br>RPC05T 101 J<br>RPC05T 121 J<br>RPC05T 151 J<br>RPC05T 331 J<br>RPC05T 681 J<br>RPC05T 152 J<br>RPC05T 121 J<br>RPC05T 121 J<br>RPC05T 123 J<br>RPC05T 133 J<br>RPC05T 133 J<br>RPC05T 333 J<br>RPC05T 470 J                                                                                       | MTL.FILM RESISTOR<br>MTL.FILM RESISTOR<br>MTL.FILM RESISTOR<br>MTL.FILM RESISTOR<br>MTL.FILM RESISTOR<br>MTL.FILM RESISTOR<br>MTL.FILM RESISTOR<br>MTL.FILM RESISTOR<br>MTL.FILM RESISTOR<br>MTL.FILM RESISTOR<br>MTL.FILM RESISTOR<br>MTL.FILM RESISTOR<br>MTL.FILM RESISTOR                                                                | R79 on Main board<br>R160,R56,R118,R70,R55,R50,R14,R10,R137,<br>R12,R125 on Main board,R19 on Panel Sheet<br>R156 on Main board<br>R00,R123,R114 on Main board,<br>R22,R21,R17,R20,R40,R45,R44,R43,R18,R41,<br>R23,R39,R38,R37,R36,R35,R25,R42,R24,R34,<br>R26,R27,R29,R30,R28,R33,R31,<br>R32 on Panel Sheet<br>R113,R122 on Main board<br>R1 on Main board<br>R1 on Main board<br>R158,R82,R85,R128 on Main board<br>R158,R82,R85,R128 on Main board<br>R120,R108 on Main board<br>R57 on Main board<br>R100,R116 on Main board<br>R38,R33,R35,R39,R37,R36,R72,R32,R41,R34,<br>R40,R42,R43,R44,R45,R49,R52,R58,R63,R66,                                                                                                    | 1<br>12<br>1<br>1<br>31<br>2<br>1<br>3<br>4<br>2<br>1<br>2<br>46                                 |
| RESISTOR   | 00566890<br>00567023<br>00567034<br>00567045<br>00567089<br>00567134<br>00567178<br>00567156<br>00567301<br>00567312<br>00567345<br>00566967                                                                                     | RPC05T 150 J<br>RPC05T 101 J<br>RPC05T 121 J<br>RPC05T 151 J<br>RPC05T 331 J<br>RPC05T 681 J<br>RPC05T 152 J<br>RPC05T 152 J<br>RPC05T 102 J<br>RPC05T 103 J<br>RPC05T 183 J<br>RPC05T 183 J<br>RPC05T 470 J                                                                                                    | MTL.FILM RESISTOR<br>MTL.FILM RESISTOR<br>MTL.FILM RESISTOR<br>MTL.FILM RESISTOR<br>MTL.FILM RESISTOR<br>MTL.FILM RESISTOR<br>MTL.FILM RESISTOR<br>MTL.FILM RESISTOR<br>MTL.FILM RESISTOR<br>MTL.FILM RESISTOR<br>MTL.FILM RESISTOR<br>MTL.FILM RESISTOR                                                                                     | R79 on Main board<br>R160,R56,R118,R70,R55,R50,R14,R10,R137,<br>R12,R125 on Main board,R19 on Panel Sheet<br>R156 on Main board<br>R129 on Main board<br>R60,R123,R114 on Main board,<br>R22,R21,R17,R20,R40,R45,R44,R43,R18,R41,<br>R23,R39,R38,R37,R36,R35,R25,R42,R24,R34,<br>R26,R27,R29,R30,R28,R33,R31,<br>R32 on Panel Sheet<br>R113,R122 on Main board<br>R1 on Main board<br>R1 on Main board<br>R158,R82,R85,R128 on Main board<br>R158,R82,R85,R128 on Main board<br>R120,R108 on Main board<br>R100,R116 on Main board<br>R38,R33,R35,R39,R37,R36,R72,R32,R41,R34,<br>R40,R42,R43,R44,R45,R49,R52,R58,R63,R66,<br>R31,R4,R65,R11,R3,R5,R7,R6,R7,R6,R730,R13,                                                                                                    | 1<br>12<br>1<br>1<br>31<br>2<br>1<br>3<br>4<br>2<br>1<br>2<br>4<br>6                             |
| RESISTOR   | 00566890<br>00567023<br>00567034<br>00567045<br>00567089<br>00567134<br>00567178<br>00567156<br>00567301<br>00567312<br>00567345<br>00566967                                                                                     | RPC05T 150 J<br>RPC05T 101 J<br>RPC05T 121 J<br>RPC05T 151 J<br>RPC05T 331 J<br>RPC05T 681 J<br>RPC05T 152 J<br>RPC05T 152 J<br>RPC05T 102 J<br>RPC05T 103 J<br>RPC05T 183 J<br>RPC05T 183 J<br>RPC05T 470 J                                                                                                    | MTL.FILM RESISTOR<br>MTL.FILM RESISTOR<br>MTL.FILM RESISTOR<br>MTL.FILM RESISTOR<br>MTL.FILM RESISTOR<br>MTL.FILM RESISTOR<br>MTL.FILM RESISTOR<br>MTL.FILM RESISTOR<br>MTL.FILM RESISTOR<br>MTL.FILM RESISTOR<br>MTL.FILM RESISTOR<br>MTL.FILM RESISTOR                                                                                     | R79 on Main board<br>R160,R56,R118,R70,R55,R50,R14,R10,R137,<br>R12,R125 on Main board,R19 on Panel Sheet<br>R156 on Main board<br>R60,R123,R114 on Main board,<br>R22,R21,R17,R20,R40,R45,R44,R43,R18,R41,<br>R23,R39,R38,R37,R36,R35,R25,R42,R24,R34,<br>R26,R27,R29,R30,R28,R33,R31,<br>R32 on Panel Sheet<br>R113,R122 on Main board<br>R1 on Main board<br>R1 on Main board<br>R158,R82,R85,R128 on Main board<br>R120,R108 on Main board<br>R120,R108 on Main board<br>R100,R116 on Main board<br>R38,R33,R35,R39,R37,R36,R72,R32,R41,R34,<br>R40,R42,R43,R44,R45,R49,R52,R58,R63,R66,<br>R31,R4,R65,R11,R3,R55,R7,R6,R9,R30,R13,<br>R15,R16,R17,R26,R8,R18,R29,R25,R24,R23,                                                                                                    | 1<br>12<br>1<br>31<br>2<br>1<br>3<br>4<br>2<br>1<br>2<br>46                                      |
| RESISTOR   | 00566890<br>00567023<br>00567034<br>00567045<br>00567089<br>00567134<br>00567178<br>00567178<br>00567178<br>00567301<br>00567312<br>00567312<br>00567345<br>00566967                                                             | RPC05T 150 J<br>RPC05T 101 J<br>RPC05T 121 J<br>RPC05T 151 J<br>RPC05T 331 J<br>RPC05T 681 J<br>RPC05T 152 J<br>RPC05T 152 J<br>RPC05T 121 J<br>RPC05T 153 J<br>RPC05T 153 J<br>RPC05T 183 J<br>RPC05T 470 J                                                                                                    | MTL.FILM RESISTOR<br>MTL.FILM RESISTOR<br>MTL.FILM RESISTOR<br>MTL.FILM RESISTOR<br>MTL.FILM RESISTOR<br>MTL.FILM RESISTOR<br>MTL.FILM RESISTOR<br>MTL.FILM RESISTOR<br>MTL.FILM RESISTOR<br>MTL.FILM RESISTOR<br>MTL.FILM RESISTOR                                                                                                    | R79 on Main board<br>R160,R56,R118,R70,R55,R50,R14,R10,R137,<br>R12,R125 on Main board,R19 on Panel Sheet<br>R156 on Main board<br>R60,R123,R114 on Main board,<br>R22,R21,R17,R20,R40,R45,R44,R43,R18,R41,<br>R23,R39,R38,R37,R36,R35,R25,R42,R24,R34,<br>R26,R27,R29,R30,R28,R33,R31,<br>R32 on Panel Sheet<br>R113,R122 on Main board<br>R1 on Main board<br>R71,R75,R159 on Main board<br>R158,R82,R85,R128 on Main board<br>R158,R82,R85,R128 on Main board<br>R120,R108 on Main board<br>R100,R116 on Main board<br>R38,R33,R35,R39,R37,R36,R72,R32,R41,R34,<br>R40,R42,R43,R44,R45,R45,R49,R52,R58,R63,R63,<br>R31,R4,R65,R11,R3,R5,R7,R6,R9,R30,R13,<br>R15,R16,R17,R26,R8,R18,R29,R25,R24,R23,<br>R22,R21,R20,R19,R27 on Main board<br>R152,R124,R23,R42,R43,R44,R43,R44,R42,R43,R44,R42,R43,R44,R42,R43,R44,R42,R43,R44,R42,R43,R44,R42,R43,R41,R42,R43,R41,R42,R43,R41,R42,R43,R41,R42,R43,R41,R42,R43,R41,R42,R43,R41,R42,R43,R41,R42,R43,R41,R42,R43,R41,R42,R43,R41,R42,R43,R41,R43,R44,R42,R43,R44,R43,R44,R42,R43,R44,R43,R44,R42,R43,R44,R43,R44,R44 | 1<br>12<br>1<br>1<br>31<br>2<br>1<br>3<br>4<br>2<br>1<br>2<br>46                                 |
| RESISTOR   | 00566890<br>00567023<br>00567034<br>00567045<br>00567089<br>00567134<br>00567178<br>00567178<br>00567178<br>00567301<br>00567301<br>00567312<br>00567345<br>00566967                                                             | RPC05T 150 J<br>RPC05T 101 J<br>RPC05T 121 J<br>RPC05T 151 J<br>RPC05T 331 J<br>RPC05T 681 J<br>RPC05T 152 J<br>RPC05T 152 J<br>RPC05T 102 J<br>RPC05T 103 J<br>RPC05T 183 J<br>RPC05T 183 J<br>RPC05T 474 J<br>RPC05T 474 J<br>RPC05T 105 J                                                                       | MTL.FILM RESISTOR<br>MTL.FILM RESISTOR<br>MTL.FILM RESISTOR<br>MTL.FILM RESISTOR<br>MTL.FILM RESISTOR<br>MTL.FILM RESISTOR<br>MTL.FILM RESISTOR<br>MTL.FILM RESISTOR<br>MTL.FILM RESISTOR<br>MTL.FILM RESISTOR<br>MTL.FILM RESISTOR                                                                                                    | R79 on Main board<br>R160,R56,R118,R70,R55,R50,R14,R10,R137,<br>R12,R125 on Main board,R19 on Panel Sheet<br>R156 on Main board<br>R60,R123,R114 on Main board,<br>R22,R21,R17,R20,R40,R45,R44,R43,R18,R41,<br>R23,R39,R38,R37,R36,R35,R25,R42,R24,R34,<br>R26,R27,R29,R30,R28,R33,R31,<br>R32 on Panel Sheet<br>R113,R122 on Main board<br>R1 on Main board<br>R71,R75,R159 on Main board<br>R120,R108 on Main board<br>R120,R108 on Main board<br>R100,R116 on Main board<br>R38,R33,R35,R39,R37,R36,R72,R32,R41,R34,<br>R40,R42,R43,R44,R45,R94,R52,R58,R63,R66,<br>R31,R4,R65,R11,R3,R55,R7,R6,R9,R30,R13,<br>R15,R16,R17,R26,R8,R18,R29,R25,R24,R23,<br>R22,R21,R20,R19,R27 on Main board<br>R15,R16,R17,R26,R8,R18,R29,R25,R24,R23,<br>R22,R21,R20,R19,R27 on Main board<br>R15,R126 on Main board<br>R15,R136 on Main board<br>R15,R136 on Main board<br>R15,R136 on Main board<br>R15,R136 on Main board<br>R15,R136 on Main board                                                                                                    | 1<br>12<br>1<br>1<br>31<br>2<br>1<br>3<br>4<br>2<br>1<br>2<br>46                                 |
| RESISTOR   | 00566890<br>00567023<br>00567034<br>00567045<br>00567089<br>00567134<br>00567178<br>00567178<br>00567178<br>00567301<br>00567301<br>00567301<br>00567301<br>00567501<br>00567556<br>00326123                                     | RPC05T 150 J<br>RPC05T 101 J<br>RPC05T 121 J<br>RPC05T 151 J<br>RPC05T 331 J<br>RPC05T 681 J<br>RPC05T 152 J<br>RPC05T 152 J<br>RPC05T 153 J<br>RPC05T 153 J<br>RPC05T 183 J<br>RPC05T 183 J<br>RPC05T 474 J<br>RPC05T 474 J<br>RPC05T 105 J<br>RPC05T 282 J                                                       | MTL.FILM RESISTOR<br>MTL.FILM RESISTOR<br>MTL.FILM RESISTOR<br>MTL.FILM RESISTOR<br>MTL.FILM RESISTOR<br>MTL.FILM RESISTOR<br>MTL.FILM RESISTOR<br>MTL.FILM RESISTOR<br>MTL.FILM RESISTOR<br>MTL.FILM RESISTOR<br>MTL.FILM RESISTOR<br>MTL.FILM RESISTOR                                                                                     | R79 on Main board<br>R160,R56,R118,R70,R55,R50,R14,R10,R137,<br>R12,R125 on Main board,R19 on Panel Sheet<br>R156 on Main board<br>R60,R123,R114 on Main board,<br>R22,R21,R17,R20,R40,R45,R44,R43,R18,R41,<br>R23,R39,R38,R37,R36,R35,R25,R42,R24,R34,<br>R26,R27,R29,R30,R28,R33,R31,<br>R32 on Panel Sheet<br>R113,R122 on Main board<br>R1 on Main board<br>R1 on Main board<br>R158,R82,R85,R128 on Main board<br>R158,R82,R85,R128 on Main board<br>R100,R116 on Main board<br>R67 on Main board<br>R100,R116 on Main board<br>R38,R33,R35,R39,R37,R36,R72,R32,R41,R34,<br>R40,R42,R43,R44,R45,R49,R52,R58,R63,R66,<br>R31,R4,R65,R11,R3,R5,R7,R6,R9,R30,R13,<br>R15,R16,R17,R26,R8,R18,R29,R25,R24,R23,<br>R22,R21,R20,R19,R27 on Main board<br>R115,R126 on Main board<br>R115,R126 on Main board<br>R115,R126 on Main board<br>R115,R126 on Main board<br>R115,R126 on Main board<br>R115,R126 on Main board<br>R115,R126 on Main board<br>R78,R131,R161 on Main board<br>R99, R140, R144 R98 on Main board                                                                                                    | 1<br>12<br>1<br>31<br>2<br>1<br>3<br>4<br>2<br>1<br>2<br>46                                      |
| RESISTOR   | 00566890<br>00567023<br>00567034<br>00567045<br>00567089<br>00567134<br>00567134<br>00567178<br>00567178<br>00567312<br>00567312<br>00567312<br>00567312<br>00567501<br>00567501<br>00567501<br>00567556<br>03236123<br>00566912 | RPC05T 150 J         RPC05T 101 J         RPC05T 121 J         RPC05T 151 J         RPC05T 331 J         RPC05T 681 J         RPC05T 152 J         RPC05T 121 J         RPC05T 152 J         RPC05T 102 J         RPC05T 183 J         RPC05T 183 J         RPC05T 183 J         RPC05T 470 J                      | MTL.FILM RESISTOR<br>MTL.FILM RESISTOR<br>MTL.FILM RESISTOR | R79 on Main board<br>R160,R56,R118,R70,R55,R50,R14,R10,R137,<br>R12,R125 on Main board,R19 on Panel Sheet<br>R156 on Main board<br>R60,R123,R114 on Main board,<br>R22,R21,R17,R20,R40,R45,R44,R43,R18,R41,<br>R23,R39,R38,R37,R36,R35,R25,R42,R24,R34,<br>R26,R27,R29,R30,R28,R33,R31,<br>R32 on Panel Sheet<br>R113,R122 on Main board<br>R1 on Main board<br>R71,R75,R159 on Main board<br>R158,R82,R85,R128 on Main board<br>R158,R82,R85,R128 on Main board<br>R100,R116 on Main board<br>R100,R116 on Main board<br>R38,R33,R35,R39,R37,R36,R72,R32,R41,R34,<br>R40,R42,R43,R44,R45,R49,R52,R58,R63,R66,<br>R31,R4,R65,R11,R3,R5,R7,R6,R9,R30,R13,<br>R15,R16,R17,R26,R8,R18,R29,R25,R24,R23,<br>R22,R21,R20,R19,R27 on Main board<br>R115,R126 on Main board<br>R78,R131,R161 on Main board<br>R99,R140,R144,R98 on Main board<br>R99,R140,R144,R98 on Main board<br>R195,R195,R193,R191,R189,R187,R197.                                                                                                    | 1<br>12<br>1<br>31<br>2<br>1<br>3<br>4<br>2<br>1<br>2<br>46                                      |
| RESISTOR   | 00566890<br>00567023<br>00567034<br>00567045<br>00567089<br>00567134<br>00567178<br>00567067<br>00567156<br>00567301<br>00567301<br>00567345<br>00566967<br>00567501<br>00567556<br>03236123<br>00566912                         | RPC05T 150 J         RPC05T 101 J         RPC05T 121 J         RPC05T 151 J         RPC05T 331 J         RPC05T 681 J         RPC05T 152 J         RPC05T 122 J         RPC05T 102 J         RPC05T 183 J         RPC05T 183 J         RPC05T 470 J         RPC05T 105 J         RPC05T 222 J                      | MTL.FILM RESISTOR<br>MTL.FILM RESISTOR<br>MTL.FILM RESISTOR<br>MTL.FILM RESISTOR<br>MTL.FILM RESISTOR<br>MTL.FILM RESISTOR<br>MTL.FILM RESISTOR<br>MTL.FILM RESISTOR<br>MTL.FILM RESISTOR<br>MTL.FILM RESISTOR<br>MTL.FILM RESISTOR<br>MTL.FILM RESISTOR<br>MTL.FILM RESISTOR<br>MTL.FILM RESISTOR                                           | R79 on Main board<br>R160,R56,R118,R70,R55,R50,R14,R10,R137,<br>R12,R125 on Main board,R19 on Panel Sheet<br>R156 on Main board<br>R60,R123,R114 on Main board,<br>R22,R21,R17,R20,R40,R45,R44,R43,R18,R41,<br>R23,R39,R38,R37,R36,R35,R25,R42,R24,R34,<br>R26,R27,R29,R30,R28,R33,R31,<br>R32 on Panel Sheet<br>R113,R122 on Main board<br>R1 on Main board<br>R71,R75,R159 on Main board<br>R158,R82,R85,R128 on Main board<br>R158,R82,R85,R128 on Main board<br>R158,R82,R85,R128 on Main board<br>R100,R116 on Main board<br>R38,R33,R35,R39,R37,R36,R72,R32,R41,R34,<br>R40,R42,R43,R44,R45,R49,R52,R58,R63,R66,<br>R31,R44,R65,R11,R3,R5,R7,R6,R9,R30,R13,<br>R15,R16,R17,R26,R8,R18,R29,R25,R28,R23,R22,R21,R20,R19,R27 on Main board<br>R115,R126 on Main board<br>R78,R131,R161 on Main board<br>R78,R131,R161 on Main board<br>R99,R140,R144,R98 on Main board<br>R185,R195,R193,R191,R189,R187,R197,<br>R183,R181,R177,R173,R171,R198,R167,                                                                                                    | 1<br>12<br>1<br>31<br>2<br>1<br>3<br>4<br>2<br>1<br>2<br>46<br>2<br>3<br>4<br>55                 |
| RESISTOR   | 00566890<br>00567023<br>00567034<br>00567045<br>00567089<br>00567134<br>00567178<br>00567067<br>00567156<br>00567301<br>00567301<br>00567312<br>00567301<br>00567501<br>00567501<br>00567556<br>03236123<br>00566912             | RPC05T 150 J<br>RPC05T 101 J<br>RPC05T 121 J<br>RPC05T 151 J<br>RPC05T 331 J<br>RPC05T 681 J<br>RPC05T 152 J<br>RPC05T 152 J<br>RPC05T 122 J<br>RPC05T 102 J<br>RPC05T 183 J<br>RPC05T 183 J<br>RPC05T 133 J<br>RPC05T 133 J<br>RPC05T 105 J<br>RPC05T 474 J<br>RPC05T 2R2 J<br>RPC05T 220 J                       | MTL.FILM RESISTOR<br>MTL.FILM RESISTOR<br>MTL.FILM RESISTOR<br>MTL.FILM RESISTOR<br>MTL.FILM RESISTOR<br>MTL.FILM RESISTOR<br>MTL.FILM RESISTOR<br>MTL.FILM RESISTOR<br>MTL.FILM RESISTOR<br>MTL.FILM RESISTOR<br>MTL.FILM RESISTOR<br>MTL.FILM RESISTOR<br>MTL.FILM RESISTOR<br>MTL.FILM RESISTOR<br>MTL.FILM RESISTOR                      | R79 on Main board<br>R160,R56,R118,R70,R55,R50,R14,R10,R137,<br>R12,R125 on Main board,R19 on Panel Sheet<br>R156 on Main board<br>R60,R123,R114 on Main board,<br>R22,R21,R17,R20,R40,R45,R44,R43,R18,R41,<br>R23,R39,R38,R37,R36,R35,R25,R42,R24,R34,<br>R26,R27,R29,R30,R28,R33,R31,<br>R32 on Panel Sheet<br>R113,R122 on Main board<br>R1 on Main board<br>R71,R75,R159 on Main board<br>R158,R82,R85,R128 on Main board<br>R158,R82,R85,R128 on Main board<br>R100,R116 on Main board<br>R100,R116 on Main board<br>R38,R33,R35,R39,R37,R36,R72,R32,R41,R34,<br>R40,R42,R43,R44,R45,R49,R52,R58,R63,R66,<br>R31,R44,R65,R11,R3,R5,R7,R6,R9,R20,R32,R22,R21,R20,R19,R27 on Main board<br>R115,R126 on Main board<br>R158,R13,R15,R16,R17,R26,R8,R18,R29,R25,R24,R23,<br>R22,R21,R20,R19,R27 on Main board<br>R78,R131,R161 on Main board<br>R78,R131,R161 on Main board<br>R185,R195,R193,R191,R189,R187,R197,<br>R183,R181,R177,R173,R171,R198,R167,<br>R179,R169,R226,R224,R225,R227,R230,                                                                                                    | 1<br>12<br>1<br>3<br>1<br>3<br>1<br>3<br>4<br>2<br>1<br>2<br>46<br>2<br>3<br>4<br>55             |
| RESISTOR   | 00566890<br>00567023<br>00567034<br>00567045<br>00567089<br>00567134<br>00567178<br>00567067<br>00567156<br>00567067<br>00567301<br>00567301<br>00567301<br>00567501<br>00567501<br>00567556<br>03236123<br>00566912             | RPC05T 150 J<br>RPC05T 101 J<br>RPC05T 121 J<br>RPC05T 151 J<br>RPC05T 331 J<br>RPC05T 681 J<br>RPC05T 152 J<br>RPC05T 152 J<br>RPC05T 102 J<br>RPC05T 102 J<br>RPC05T 133 J<br>RPC05T 133 J<br>RPC05T 470 J<br>RPC05T 470 J<br>RPC05T 474 J<br>RPC05T 105 J<br>RPC05T 220 J                                       | MTL.FILM RESISTOR<br>MTL.FILM RESISTOR<br>MTL.FILM RESISTOR<br>MTL.FILM RESISTOR<br>MTL.FILM RESISTOR<br>MTL.FILM RESISTOR<br>MTL.FILM RESISTOR<br>MTL.FILM RESISTOR<br>MTL.FILM RESISTOR<br>MTL.FILM RESISTOR<br>MTL.FILM RESISTOR<br>MTL.FILM RESISTOR<br>MTL.FILM RESISTOR                                                                | R79 on Main board<br>R160,R56,R118,R70,R55,R50,R14,R10,R137,<br>R12,R125 on Main board,R19 on Panel Sheet<br>R156 on Main board<br>R129 on Main board<br>R129 on Main board<br>R22,R21,R17,R20,R40,R45,R44,R43,R18,R41,<br>R23,R39,R38,R37,R36,R35,R25,R42,R24,R34,<br>R26,R27,R29,R30,R28,R33,R31,<br>R32 on Panel Sheet<br>R113,R122 on Main board<br>R1 on Main board<br>R71,R75,R159 on Main board<br>R158,R82,R85,R128 on Main board<br>R158,R82,R85,R128 on Main board<br>R100,R116 on Main board<br>R100,R116 on Main board<br>R38,R33,R35,R39,R37,R36,R72,R32,R41,R34,<br>R40,R42,R43,R44,R45,R49,R52,R58,R63,R66,<br>R31,R4,R65,R11,R3,R5,R7,R6,R9,R30,R13,<br>R15,R16,R17,R26,R8,R18,R29,R25,R24,R23,<br>R22,R21,R20,R19,R27 on Main board<br>R158,R131,R161 on Main board<br>R158,R131,R161 on Main board<br>R185,R195,R193,R191,R189,R187,R197,<br>R183,R181,R177,R173,R171,R198,R167,<br>R179,R169,R236,R224,R225,R224,R23,                                                                                                    | 1<br>12<br>1<br>3<br>1<br>3<br>1<br>2<br>1<br>3<br>4<br>2<br>1<br>2<br>46<br>2<br>3<br>4<br>55   |
| RESISTOR   | 00566890<br>00567023<br>00567034<br>00567045<br>00567089<br>00567134<br>00567089<br>00567156<br>00567301<br>00567312<br>00567301<br>00567345<br>00566967<br>00567501<br>00567556<br>03236123<br>00566912                         | RPC05T 150 J<br>RPC05T 101 J<br>RPC05T 121 J<br>RPC05T 151 J<br>RPC05T 331 J<br>RPC05T 681 J<br>RPC05T 152 J<br>RPC05T 121 J<br>RPC05T 122 J<br>RPC05T 123 J<br>RPC05T 133 J<br>RPC05T 133 J<br>RPC05T 470 J<br>RPC05T 474 J<br>RPC05T 105 J<br>RPC05T 2R2 J<br>RPC05T 220 J                                       | MTL.FILM RESISTOR<br>MTL.FILM RESISTOR<br>MTL.FILM RESISTOR<br>MTL.FILM RESISTOR<br>MTL.FILM RESISTOR<br>MTL.FILM RESISTOR<br>MTL.FILM RESISTOR<br>MTL.FILM RESISTOR<br>MTL.FILM RESISTOR<br>MTL.FILM RESISTOR<br>MTL.FILM RESISTOR<br>MTL.FILM RESISTOR<br>MTL.FILM RESISTOR<br>MTL.FILM RESISTOR<br>MTL.FILM RESISTOR                      | R79 on Main board<br>R160,R56,R118,R70,R55,R50,R14,R10,R137,<br>R12,R125 on Main board,R19 on Panel Sheet<br>R156 on Main board<br>R60,R123,R114 on Main board,<br>R22,R21,R17,R20,R40,R45,R44,R43,R18,R41,<br>R23,R39,R38,R37,R36,R35,R25,R42,R24,R34,<br>R26,R27,R29,R30,R28,R33,R31,<br>R32 on Panel Sheet<br>R113,R122 on Main board<br>R1 on Main board<br>R1 on Main board<br>R100,R116 on Main board<br>R120,R108 on Main board<br>R100,R116 on Main board<br>R100,R116 on Main board<br>R100,R2,R43,R44,R45,R49,R52,R58,R63,R66,<br>R31,R4,R65,R11,R3,R5,R7,R6,R72,R32,R41,R34,<br>R40,R42,R43,R44,R45,R49,R52,R58,R63,R66,<br>R31,R4,R65,R11,R3,R5,R7,R6,R9,R30,R13,<br>R15,R16,R17,R26,R8,R18,R29,R25,R24,R23,<br>R22,R21,R20,R19,R27 on Main board<br>R158,R131,R161 on Main board<br>R78,R131,R161 on Main board<br>R185,R195,R193,R19,R187,R197,<br>R183,R131,R177,R173,R171,R198,R167,<br>R179,R169,R236,R224,R225,R227,R230,<br>R222,R234,R228,R200,R175,R241,R203,<br>R204,R206,R231,R207,R221,R210,R203,<br>R204,R206,R231,R207,R221,R210,R203,<br>R204,R206,R231,R207,R221,R210,R212                                                                                                    | 1<br>12<br>1<br>31<br>2<br>1<br>3<br>4<br>2<br>1<br>2<br>46<br>2<br>3<br>4<br>55                 |
| RESISTOR   | 00566890<br>00567023<br>00567034<br>00567045<br>00567089<br>00567134<br>00567178<br>00567156<br>00567312<br>00567312<br>00567312<br>00567345<br>00566967<br>00567556<br>03236123<br>00566912                                     | RPC05T 150 J<br>RPC05T 101 J<br>RPC05T 121 J<br>RPC05T 151 J<br>RPC05T 331 J<br>RPC05T 681 J<br>RPC05T 152 J<br>RPC05T 152 J<br>RPC05T 102 J<br>RPC05T 103 J<br>RPC05T 183 J<br>RPC05T 183 J<br>RPC05T 470 J<br>RPC05T 474 J<br>RPC05T 474 J<br>RPC05T 105 J<br>RPC05T 2R2 J<br>RPC05T 220 J                       | MTL.FILM RESISTOR<br>MTL.FILM RESISTOR<br>MTL.FILM RESISTOR<br>MTL.FILM RESISTOR<br>MTL.FILM RESISTOR<br>MTL.FILM RESISTOR<br>MTL.FILM RESISTOR<br>MTL.FILM RESISTOR<br>MTL.FILM RESISTOR<br>MTL.FILM RESISTOR<br>MTL.FILM RESISTOR<br>MTL.FILM RESISTOR<br>MTL.FILM RESISTOR<br>MTL.FILM RESISTOR                                           | R79 on Main board<br>R160,R56,R118,R70,R55,R50,R14,R10,R137,<br>R12,R125 on Main board,R19 on Panel Sheet<br>R156 on Main board<br>R60,R123,R114 on Main board,<br>R22,R21,R17,R20,R40,R45,R44,R43,R18,R41,<br>R23,R39,R38,R37,R36,R35,R25,R42,R24,R34,<br>R26,R27,R29,R30,R28,R33,R31,<br>R32 on Panel Sheet<br>R113,R122 on Main board<br>R1 on Main board<br>R10,R116 on Main board<br>R120,R108 on Main board<br>R120,R108 on Main board<br>R100,R116 on Main board<br>R38,R33,R35,R39,R37,R36,R72,R32,R41,R34,<br>R40,R42,R43,R44,R45,R49,R52,R58,R63,R66,<br>R31,R4,R65,R11,R3,R57,R6,R9,R30,R13,<br>R15,R16,R17,R26,R8,R18,R29,R25,R24,R23,<br>R22,R21,R210,R19,R27 on Main board<br>R158,R131,R16, 10 Main board<br>R158,R131,R16,R17,R17,R189,R187,R197,<br>R183,R131,R161 on Main board<br>R185,R195,R193,R19,R177,R171,R189,R167,<br>R179,R169,R236,R224,R225,R227,R230,<br>R222,R234,R228,R200,R175,R243,R237,<br>R239,R240,R242,R23,R207,R21,R210,R212,<br>R215,R219,R2118,R216,R213 on Main board                                                                                                    | 1<br>12<br>1<br>31<br>2<br>1<br>3<br>4<br>2<br>1<br>2<br>46<br>2<br>3<br>4<br>55                 |
| RESISTOR   | 00566890<br>00567023<br>00567034<br>00567045<br>00567089<br>00567134<br>00567138<br>00567156<br>00567301<br>00567312<br>00567345<br>005667345<br>00566967<br>00567566<br>03236123<br>00566912                                    | RPC05T 150 J<br>RPC05T 101 J<br>RPC05T 121 J<br>RPC05T 151 J<br>RPC05T 331 J<br>RPC05T 681 J<br>RPC05T 152 J<br>RPC05T 152 J<br>RPC05T 102 J<br>RPC05T 103 J<br>RPC05T 183 J<br>RPC05T 183 J<br>RPC05T 470 J<br>RPC05T 474 J<br>RPC05T 474 J<br>RPC05T 220 J                                                       | MTL.FILM RESISTOR<br>MTL.FILM RESISTOR<br>MTL.FILM RESISTOR<br>MTL.FILM RESISTOR<br>MTL.FILM RESISTOR<br>MTL.FILM RESISTOR<br>MTL.FILM RESISTOR<br>MTL.FILM RESISTOR<br>MTL.FILM RESISTOR<br>MTL.FILM RESISTOR<br>MTL.FILM RESISTOR<br>MTL.FILM RESISTOR<br>MTL.FILM RESISTOR<br>MTL.FILM RESISTOR                                           | R79 on Main board<br>R160,R56,R118,R70,R55,R50,R14,R10,R137,<br>R12,R125 on Main board,R19 on Panel Sheet<br>R156 on Main board<br>R60,R123,R114 on Main board,<br>R22,R21,R17,R20,R40,R45,R44,R43,R18,R41,<br>R23,R39,R38,R37,R36,R35,R25,R42,R24,R34,<br>R26,R27,R29,R30,R28,R33,R31,<br>R32 on Panel Sheet<br>R113,R122 on Main board<br>R1 on Main board<br>R71,R75,R159 on Main board<br>R120,R108 on Main board<br>R120,R108 on Main board<br>R100,R116 on Main board<br>R38,R33,R35,R39,R37,R36,R72,R32,R41,R34,<br>R40,R42,R43,R44,R45,R49,R52,R58,R63,R66,<br>R31,R4,R65,R11,R3,R54,R76,R9,R30,R13,<br>R15,R16,R17,R26,R8,R18,R29,R25,R24,R23,<br>R22,R21,R20,R19,R27 on Main board<br>R158,R131,R161 on Main board<br>R78,R131,R161 on Main board<br>R78,R131,R161 on Main board<br>R78,R131,R161 on Main board<br>R78,R131,R161 on Main board<br>R199,R140,R144,R98 on Main board<br>R199,R140,R144,R98 on Main board<br>R185,R195,R193,R191,R189,R187,R197,<br>R183,R181,R177,R173,R171,R198,R167,<br>R179,R169,R236,R224,R224,R227,R243,R237,<br>R239,R240,R242,R233,R209,R201,R203,<br>R204,R206,R231,R207,R21,R210,R112,                                                                                                    | 1<br>12<br>1<br>31<br>2<br>1<br>3<br>4<br>2<br>1<br>2<br>46<br>2<br>3<br>4<br>55                 |
| RESISTOR   | 00566890<br>00567023<br>00567034<br>00567045<br>00567089<br>00567134<br>00567138<br>00567178<br>00567178<br>00567301<br>00567312<br>00567312<br>00567345<br>00566967<br>00567556<br>03236123<br>00566912                         | RPC05T 150 J         RPC05T 101 J         RPC05T 121 J         RPC05T 151 J         RPC05T 331 J         RPC05T 681 J         RPC05T 152 J         RPC05T 152 J         RPC05T 102 J         RPC05T 103 J         RPC05T 183 J         RPC05T 470 J         RPC05T 105 J         RPC05T 105 J         RPC05T 220 J | MTL.FILM RESISTOR<br>MTL.FILM RESISTOR<br>MTL.FILM RESISTOR<br>MTL.FILM RESISTOR<br>MTL.FILM RESISTOR<br>MTL.FILM RESISTOR<br>MTL.FILM RESISTOR<br>MTL.FILM RESISTOR<br>MTL.FILM RESISTOR<br>MTL.FILM RESISTOR<br>MTL.FILM RESISTOR<br>MTL.FILM RESISTOR<br>MTL.FILM RESISTOR<br>MTL.FILM RESISTOR<br>MTL.FILM RESISTOR                      | R79 on Main board<br>R160,R56,R118,R70,R55,R50,R14,R10,R137,<br>R12,R125 on Main board,R19 on Panel Sheet<br>R156 on Main board<br>R60,R123,R114 on Main board,<br>R22,R21,R17,R20,R40,R45,R44,R43,R18,R41,<br>R23,R39,R38,R37,R36,R35,R25,R42,R24,R34,<br>R26,R27,R29,R30,R28,R33,R31,<br>R32 on Panel Sheet<br>R113,R122 on Main board<br>R1 on Main board<br>R71,R75,R159 on Main board<br>R120,R108 on Main board<br>R120,R108 on Main board<br>R567 on Main board<br>R567 on Main board<br>R100,R116 on Main board<br>R58,R33,R35,R39,R37,R36,R72,R32,R41,R34,<br>R40,R42,R43,R44,R45,R49,R52,R58,R63,R66,<br>R31,R4,R65,R11,R3,R5,R7,R6,R9,R30,R13,<br>R15,R16,R17,R26,R8,R18,R29,R25,R24,R23,<br>R22,R21,R20,R19,R27 on Main board<br>R79,R131,R161 on Main board<br>R79,R140,R144,R98 on Main board<br>R158,R195,R193,R191,R189,R187,R197,<br>R183,R181,R177,R173,R171,R198,R167,<br>R179,R169,R236,R224,R223,R227,R243,R237,<br>R239,R240,R242,R233,R209,R201,R203,<br>R204,R206,R231,R207,R21,R211,R210,R212,<br>R215,R219,R218,R216,R213 on Main board,<br>R99,R140,R144,R18,R167,R21,R210,R212,<br>R215,R219,R218,R216,R213 on Main board<br>R199,R140,R144,R18,R167,R173,R174,R193,R107,<br>R179,R169,R236,R224,R223,R209,R201,R203,<br>R204,R206,R231,R207,R21,R210,R213,<br>R215,R219,R218,R216,R213 on Main board,<br>R9,R16,R15,R14,R13,R12,R11,                                                                                                    | 1<br>12<br>1<br>1<br>31<br>2<br>1<br>3<br>4<br>2<br>1<br>2<br>46<br>2<br>3<br>4<br>55            |
| RESISTOR   | 00566890<br>00567023<br>00567034<br>00567045<br>00567089<br>00567134<br>00567178<br>00567178<br>00567178<br>00567301<br>00567312<br>00567312<br>00567345<br>00566967<br>00567556<br>03236123<br>00566912                         | RPC05T 150 J         RPC05T 101 J         RPC05T 121 J         RPC05T 151 J         RPC05T 331 J         RPC05T 681 J         RPC05T 152 J         RPC05T 152 J         RPC05T 153 J         RPC05T 183 J         RPC05T 470 J         RPC05T 105 J         RPC05T 105 J         RPC05T 220 J                      | MTL.FILM RESISTOR<br>MTL.FILM RESISTOR<br>MTL.FILM RESISTOR<br>MTL.FILM RESISTOR<br>MTL.FILM RESISTOR<br>MTL.FILM RESISTOR<br>MTL.FILM RESISTOR<br>MTL.FILM RESISTOR<br>MTL.FILM RESISTOR<br>MTL.FILM RESISTOR<br>MTL.FILM RESISTOR<br>MTL.FILM RESISTOR<br>MTL.FILM RESISTOR<br>MTL.FILM RESISTOR<br>MTL.FILM RESISTOR                      | R79 on Main board<br>R160,R56,R118,R70,R55,R50,R14,R10,R137,<br>R12,R125 on Main board,R19 on Panel Sheet<br>R156 on Main board<br>R60,R123,R114 on Main board,<br>R22,R21,R17,R20,R40,R45,R44,R43,R18,R41,<br>R23,R39,R38,R37,R36,R35,R25,R42,R24,R34,<br>R26,R27,R29,R30,R28,R33,R31,<br>R32 on Panel Sheet<br>R113,R122 on Main board<br>R1 on Main board<br>R71,R75,R159 on Main board<br>R120,R108 on Main board<br>R158,R82,R85,R128 on Main board<br>R167 on Main board<br>R167 on Main board<br>R100,R116 on Main board<br>R38,R33,R35,R39,R37,R36,R72,R32,R41,R34,<br>R40,R42,R43,R44,R45,R49,R52,R58,R63,R66,<br>R31,R4,R65,R11,R3,R57,R66,R9,R30,R13,<br>R15,R16,R17,R26,R8,R18,R29,R25,R24,R23,<br>R22,R21,R20,R19,R27 on Main board<br>R79,R131,R161 on Main board<br>R79,R140,R144,R98 on Main board<br>R158,R15,R195,R193,R191,R189,R187,R197,<br>R183,R181,R177,R173,R171,R198,R167,<br>R179,R169,R236,R224,R223,R227,R230,R22,R23,R24,R23,<br>R22,R214,R20,R19,R27, on Main board<br>R79,R140,R144,R98 on Main board<br>R99,R140,R144,R98 on Main board<br>R158,R195,R193,R191,R189,R187,R197,<br>R183,R181,R177,R173,R171,R198,R167,<br>R179,R169,R236,R224,R223,R209,R201,R203,<br>R204,R206,R231,R207,R221,R210,R212,<br>R215,R219,R218,R216,R213 on Main board,<br>R9,R16,R15,R14,R13,R12,R11,<br>R10 on Panel Sheet<br>R124,R155,R102,R94,R74,R73,R59,R106,R68,<br>R143 R154 B60 R129 R1450 FM and a baard                                                                                                    | 1<br>12<br>1<br>1<br>31<br>2<br>1<br>3<br>4<br>2<br>1<br>2<br>46<br>2<br>3<br>4<br>55            |
| RESISTOR   | 00566890<br>00567023<br>00567034<br>00567045<br>00567089<br>00567134<br>00567178<br>00567087<br>00567301<br>00567312<br>00567312<br>00567345<br>00566967<br>00567556<br>03236123<br>00566912                                     | RPC05T 150 J         RPC05T 101 J         RPC05T 121 J         RPC05T 151 J         RPC05T 331 J         RPC05T 681 J         RPC05T 152 J         RPC05T 152 J         RPC05T 153 J         RPC05T 153 J         RPC05T 183 J         RPC05T 474 J         RPC05T 105 J         RPC05T 105 J         RPC05T 220 J | MTL.FILM RESISTOR<br>MTL.FILM RESISTOR<br>MTL.FILM RESISTOR | R79 on Main board<br>R160,R56,R118,R70,R55,R50,R14,R10,R137,<br>R12,R125 on Main board,R19 on Panel Sheet<br>R156 on Main board<br>R60,R123,R114 on Main board,<br>R22,R21,R17,R20,R40,R45,R44,R43,R18,R41,<br>R23,R39,R38,R37,R36,R35,R25,R42,R24,R34,<br>R26,R27,R29,R30,R28,R33,R31,<br>R32 on Panel Sheet<br>R113,R122 on Main board<br>R1 on Main board<br>R71,R75,R159 on Main board<br>R100,R116 on Main board<br>R100,R116 on Main board<br>R57 on Main board<br>R57 on Main board<br>R100,R116 on Main board<br>R100,R116 on Main board<br>R38,R33,R35,R39,R37,R36,R72,R32,R41,R34,<br>R40,R42,R43,R44,R45,R49,R52,R58,R63,R66,<br>R31,R4,R65,R11,R3,R5,R7,R6,R9,R30,R13,<br>R15,R16,R17,R26,R8,R18,R29,R25,R24,R23,<br>R22,R21,R20,R19,R27 on Main board<br>R79,R141,R161 on Main board<br>R99,R140,R144,R98 on Main board<br>R155,R195,R193,R191,R189,R187,R197,<br>R183,R181,R177,R173,R171,R198,R167,<br>R179,R169,R246,R24,R225,R24,R237,<br>R22,R24,R206,R21,R207,R21,R210,R203,<br>R204,R206,R231,R207,R21,R210,R212,<br>R215,R219,R218,R216,R213, on Main board<br>R9,R140,R144,R13,R12,R11,<br>R10 on Panel Sheet<br>R124,R155,R102,R94,R12,R12,R11,<br>R10 on Panel Sheet<br>R124,R154,R69,R132,R145 on Main board<br>R54 R127, R57 R162, R00, M157,R57,R166,R68,<br>R143,R154,R69,R132,R145 on Main board<br>R9,R16,R15,R14,R13,R12,R11,                                                                                                    | 1<br>12<br>1<br>1<br>31<br>2<br>1<br>3<br>4<br>2<br>1<br>2<br>46<br>2<br>3<br>4<br>55            |
| RESISTOR   | 00566890<br>00567023<br>00567045<br>00567045<br>00567089<br>00567134<br>00567134<br>00567178<br>00567156<br>00567301<br>00567312<br>00567345<br>00566967<br>00567556<br>00236123<br>00566912                                     | RPC05T 150 J         RPC05T 101 J         RPC05T 121 J         RPC05T 151 J         RPC05T 331 J         RPC05T 681 J         RPC05T 152 J         RPC05T 152 J         RPC05T 102 J         RPC05T 103 J         RPC05T 183 J         RPC05T 474 J         RPC05T 105 J         RPC05T 105 J         RPC05T 220 J | MTL.FILM RESISTOR<br>MTL.FILM RESISTOR<br>MTL.FILM RESISTOR<br>MTL.FILM RESISTOR<br>MTL.FILM RESISTOR<br>MTL.FILM RESISTOR<br>MTL.FILM RESISTOR<br>MTL.FILM RESISTOR<br>MTL.FILM RESISTOR<br>MTL.FILM RESISTOR<br>MTL.FILM RESISTOR<br>MTL.FILM RESISTOR<br>MTL.FILM RESISTOR<br>MTL.FILM RESISTOR<br>MTL.FILM RESISTOR                      | R79 on Main board<br>R160,R56,R118,R70,R55,R50,R14,R10,R137,<br>R12,R125 on Main board,R19 on Panel Sheet<br>R156 on Main board<br>R60,R123,R114 on Main board,<br>R22,R21,R17,R20,R40,R45,R44,R43,R18,R41,<br>R23,R39,R38,R37,R36,R35,R25,R42,R24,R34,<br>R26,R27,R29,R30,R28,R33,R31,<br>R32 on Panel Sheet<br>R113,R122 on Main board<br>R1 on Main board<br>R71,R75,R159 on Main board<br>R120,R108 on Main board<br>R167 on Main board<br>R567 on Main board<br>R100,R116 on Main board<br>R58,R33,R35,R39,R37,R36,R72,R32,R41,R34,<br>R40,R42,R43,R44,R45,R49,R52,R58,R63,R66,<br>R31,R4,R65,R11,R3,R5,R7,R6,R9,R30,R13,<br>R15,R16,R17,R26,R8,R18,R29,R25,R24,R23,<br>R22,R21,R20,R19,R27 on Main board<br>R79,R131,R161 on Main board<br>R79,R141,R161 on Main board<br>R199,R140,R144,R98 on Main board<br>R199,R140,R144,R98 on Main board<br>R197,R131,R161 on Main board<br>R197,R131,R161,07,R173,R171,R198,R167,<br>R179,R169,R236,R224,R223,R227,R230,<br>R22,R234,R228,R200,R175,R243,R237,<br>R239,R240,R242,R233,R209,R201,R203,<br>R204,R206,R231,R207,R21,R211,R10,<br>R19,R16,R15,R14,R13,R12,R11,<br>R10 on Panel Sheet<br>R124,R154,R69,R132,R145 on Main board<br>R54,R127,R57,R162,R90 on Main<br>board,R46,R47 on Panel Sheet                                                                                                    | 1<br>12<br>1<br>31<br>2<br>1<br>3<br>4<br>2<br>1<br>2<br>46<br>2<br>3<br>4<br>55<br>5<br>14<br>7 |

#### SEP.2005

| RESISTOR     |            |                            |                      |                                                                                                    |    |
|--------------|------------|----------------------------|----------------------|----------------------------------------------------------------------------------------------------|----|
|              | 00567289   | RPC05T 103 J               | MTL.FILM RESISTOR    | R192,R194,R196,R199,R223,R211,R214,<br>R220,R202,R190,R226,R180,R205,R208,<br>R217,R61,R136,R184,R121,R109,R188,R64,<br>R141,R53,R51,R48,R47,R46,R28,R2,R81,<br>R174,R186,R229,R182,R241,R134,R176,<br>R147,R172,R170,R168,R163,R151,R150,<br>R148,R178,R238,R235,R244,R245,<br>R232 on Main board                                                                                                    | 52 |
|              | 00567378   | RPC05T 473 J               | MTL.FILM RESISTOR    | R104,R103,R101,R97,R96,R95,R110,R91,<br>R135,R62,R92,R111,R117,R146,R149,R157,<br>R112 on Main board                                                                                                    | 17 |
|              | 00567278   | RPC05T 822 I               | MTL FILM RESISTOR    | R119 R107 on Main board                                                                                                    | 2  |
|              | 00567267   | RPC05T 682 J               | MTL.FILM RESISTOR    | R130 on Main board                                                                                                    | 1  |
|              | 00567245   | RPC05T 472 J               | MTL.FILM RESISTOR    | R166,R164 on Main board                                                                                                    | 2  |
|              | 00567190   | RPC05T 222 J               | MTL.FILM RESISTOR    | R133,R80,R83 on Main board                                                                                                    | 3  |
|              | 03015278   | EXB28V220JX                | RESISTOR-ARRAY       | RA42,RA48,RA35,RA38,RA41,RA44,RA45,<br>RA47,RA58,RA56,RA50,RA52,RA54,<br>RA39 on Main board                                                                                                    | 14 |
|              | 03015289   | EXB28V103JX                | RESISTOR-ARRAY       | RA66,RA14,RA40,RA26,RA34,RA36,RA37,<br>RA62,RA67,RA65,RA64,RA63,RA43,RA61,<br>RA60,RA59,RA57,RA55,RA53,RA51,RA49,<br>RA46 on Main board                                                                                                    | 22 |
|              | 03348012   | EXB28V101JX                | RESISTOR-ARRAY       | RA33,RA68,RA69 on Main board                                                                                                    | 3  |
| #            | 03785712   | EXB28V470JX                | RESISTOR-ARRAY       | RA23,RA25 on Main board                                                                                                    | 2  |
|              | 00566934   | RPC05T 330 J               | MTL.FILM RESISTOR    | R4,R8,R7,R5,R3,R2,R1,R6 on Panel Sheet                                                                                                    | 8  |
| POTENTIOMET  | ER         |                            |                      |                                                                                                    |    |
|              | 13279884   | RK09K1110 10KB             | POTENTIOMETER        | VR1 on Main board                                                                                                    | 1  |
| #            | 03679256   | ROTARY POT. RK09D1130C5B   | ROTARY POTENTIOMETER | VR3,VR1,VR2 on Panel Sheet                                                                                                    | 3  |
| #            | 04011745   | ROTARY POT. RK09K12C0A8H   | ROTARY POTENTIOMETER | VR4 on Panel Sheet                                                                                                    | 1  |
| CAPACITOR    |            |                            |                      |                                                                                                    |    |
|              | 01674334   | ECJIVCIHI0IJ               | CERAMIC CAPACITOR    | C7,C8,C84,C12,C100,C11,C9,C94,C13,C140,<br>C49,C152,C6,C5,C4,C3,C2,C141,C150,C48,<br>C130,C42,C162,C47,C46,C45,C51,C43,C15,<br>C41,C39,C38,C37,C36,C34,C32,C30,C22,<br>C44,C35,C20 on Main board                                                                                                    | 41 |
|              | 01674201   | ECUV1H180JCV               | CERAMIC CAPACITOR    | C105,C106 on Main board                                                                                                    | 2  |
|              | 01674478   | ECJ1VB1H122K               | CERAMIC CAPACITOR    | C149,C139 on Main board                                                                                                    | 2  |
|              | 01674512   | ECJ1VB1H222K               | CERAMIC CAPACITOR    | C96 on Main board                                                                                                    | 1  |
|              | 01674167   | ECUV1H100DCV               | CERAMIC CAPACITOR    | C155,C142,C131,C124,C119 on Main board                                                                                                    | 5  |
|              | 01674212   | ECJ1VC1H220J               | CERAMIC CAPACITOR    | C102,C101 on Main board                                                                                                    | 2  |
|              | 01674578   | ECJ1VB1H682K               | CERAMIC CAPACITOR    | C170,C163 on Main board                                                                                                    | 2  |
|              | 01674701   | ECJ1VF1E104Z 0.1UF/16VK    | CERAMIC CAPACITOR    | C180,C190,C192,C178,C183,C179,C185,<br>C186,C187,C189,C191,C182,C177,C188,C72,<br>C76,C66,C67,C69,C64,C71,C63,C184,C21,<br>C176,C19,C18,C17,C23,C70,C55,C24,C25,<br>C26,C28,C40,C65,C53,C77,C56,C57,C58,<br>C59,C60,C61,C62,C50,C129,C73,C103,C108,<br>C110,C113,C95,C128,C92,C147,C157,C164,<br>C172,C173,C174,C175,C118,C85,C79,C80,<br>C81,C82,C97,C83,C78,C86,C10,C87,C1,C88,<br>C89,C90,C91,C14 on Main board,<br>C4,C7,C9,C2,C11,C12,C13,C5,<br>C8 on Panel Sheet | 90 |
|              | 02129534   | ECJ1VB1H102K               | CERAMIC CAPACITOR    | C181,C33,C31,C29 on Main board,C10 on<br>Panel Sheet                                                                                                    | 5  |
|              | 02900512   | EEE1CA100SR                | CHEMICAL CAPACITOR   | C120,C27,C68,C75,C98,C99,C104,C16,C143,<br>C109,C167,C166,C165,C160,C158,C156,<br>C151,C146,C144,C138,C137,C126,C107,<br>C121,C122,C145,C125,C136,C127,C132,<br>C133,C134,C135,C123 on Main board                                                                                                    | 34 |
|              | 02900523   | EEE1CA101WP                | CHEMICAL CAPACITOR   | C161,C112,C171,C169,C115,C116,<br>C117 on Main board,C6 on Panel Sheet                                                                                                    | 8  |
|              | 03348445   | EEE1CA471UP                | CHEMICAL CAPACITOR   | C114 on Main board                                                                                                    | 1  |
|              | 03454723   | EEE0JA331P                 | CHEMICAL CAPACITOR   | C111 on Main board, C1, C3 on Panel Sheet                                                                                                    | 3  |
|              | 03454889   | EEE1HA010SR                | CHEMICAL CAPACITOR   | C154,C148,C153 on Main board                                                                                                    | 3  |
| INDUCTOR, CO | IL, FILTER |                            |                      |                                                                                                    |    |
|              | 01904001   | TSL1315S-101               | CHOKE COIL           | L35 on Main board                                                                                                    | 1  |
|              | 02780378   | ELL6SH2R7M                 | CHOKE COIL           | L34 on Main board                                                                                                    | 1  |
|              | 01340834   | EXCML20A390                | FERRITE-BEAD         | L32 on Main board                                                                                                    | 1  |
|              | 01565578   | N1608Z601101               | FERRITE-BEAD         | L36,L37,L38,L40,L42,L43,L44,L41,L39 on<br>Main board                                                                                                    | 9  |
|              | 03121245   | BLM18BD102SN1              | FERRITE-BEAD         | L30,L31,L29,L28,L27,L26,L25,L11,L1,L2,L8,<br>L24,L3,L6,L7,L33,L9,L4,L5,L12,L13,L14,L15,<br>L16,L17,L18,L19,L20,L21,L22,L23,                                                                                                    | 32 |
|              | 13529246   | DSS310-91D223S-50ATL12-134 | EMI FILTER           | L10 on Main board<br>FL1 on Panel Sheet                                                                                                    | 1  |

| CRYSTAL, RI                                                                                                    | ESONATOR                                                                                     |                                                                                                    |                                                                              |                                                                                                    |                            |
|----------------------------------------------------------------------------------------------------|----------------------------------------------------------------------------------------------|----------------------------------------------------------------------------------------------------|------------------------------------------------------------------------------|----------------------------------------------------------------------------------------------------|----------------------------|
|                                                                                                    | 02673278                                                                                     | CX-49G 11.2896MHZ                                                                                            | CRYSTAL                                                                      | X2 on Main board                                                                                        | 1                          |
| #                                                                                                    | 04010578                                                                                     | SG-9001JC C10P 10MHZ                                                                                         | CRYISTAL OSCILLATOR                                                          | X3 on Main board                                                                                        | 1                          |
|                                                                                                    |                                                                                              |                                                                                                    |                                                                              |                                                                                                    |                            |
| CONNECTOR                                                                                                    | 02012100                                                                                     |                                                                                                    | CONDUCTOR                                                                    |                                                                                                    | 1                          |
| #                                                                                                    | 02012189                                                                                     | 40FMIN-BIK-A(LF)(SIN)                                                                                        | CONNECTOR                                                                    | CN3 on Main board                                                                                       | 1                          |
|                                                                                                    | 13369564                                                                                     | BIDE PH K S IST                                                                                              | CONNECTOR                                                                    | CN6 on Main board CN2 on Panel Sheet                                                                    | 2                          |
|                                                                                                    | 13369665                                                                                     | S5B-PH-K-S(5P)                                                                                               | CONNECTOR                                                                    | CN3 on Panel Sheet                                                                                      | 1                          |
| #                                                                                                    | 04010589                                                                                     | 40FMN-STK-A (LF)(SN)                                                                                         | CONNECTOR                                                                    | CN1 on Panel Sheet                                                                                      | 1                          |
|                                                                                                    | 13369570                                                                                     | B2B-PH-K-S (2P)                                                                                              | CONNECTOR                                                                    | CN4 on Panel Sheet                                                                                      | 1                          |
| WIRING. CAE                                                                                                    | BLE                                                                                          |                                                                                                    |                                                                              |                                                                                                    |                            |
| #                                                                                                    | 04015601                                                                                     | WIRING                                                                                                    | W1                                                                           |                                                                                                    | 1                          |
|                                                                                                    | 02344001                                                                                     | WIRING                                                                                                    | 12X100-P2.0-PHR-PHR-F                                                        |                                                                                                    | 1                          |
| #                                                                                                    | 03909045                                                                                     | WIRING                                                                                                    | 5X80-P2.0-PHR-PHR-F                                                          |                                                                                                    | 1                          |
| #                                                                                                    | 03909056                                                                                     | BAN CARD                                                                                                    | BNCD-P=1.00-K-40-100                                                         |                                                                                                    | 1                          |
| SCREW                                                                                                    |                                                                                              |                                                                                                    |                                                                              |                                                                                                    |                            |
|                                                                                                    | 40230590                                                                                     | SCREW M3X10                                                                                                  | BINDING MACHINE NI                                                           |                                                                                                    | 1                          |
|                                                                                                    | 02126156                                                                                     | SCREW M3X10                                                                                                  | HEX SOCKET HEAD CAP TAPTITE P                                                |                                                                                                    | 4                          |
|                                                                                                    | 40011112                                                                                     | SCREW 3X10                                                                                                   | BINDING TAPTITE B BZC                                                        |                                                                                                    | 6                          |
|                                                                                                    | 40011312                                                                                     | SCREW 3X8                                                                                                    | BINDING TAPTITE P BZC                                                        |                                                                                                    | 11                         |
|                                                                                                    | 40011490                                                                                     | SCREW M3X6                                                                                                   | PAN MACHINE W/SW BZC                                                         |                                                                                                    | 1                          |
| PACKING                                                                                                    |                                                                                              |                                                                                                    |                                                                              |                                                                                                    |                            |
| #                                                                                                    | 03908878                                                                                     | UPPER PAD                                                                                                    |                                                                              |                                                                                                    | 1                          |
| #                                                                                                    | 03908889                                                                                     | LOWER PAD                                                                                                    |                                                                              |                                                                                                    | 1                          |
| #                                                                                                    | 03908867                                                                                     | PACKING CASE                                                                                                 |                                                                              |                                                                                                    | 1                          |
| #                                                                                                    | 04019278                                                                                     | OUTER PACKING CASE                                                                                           |                                                                              |                                                                                                    | 1                          |
| MISCELLANE                                                                                                    | EOUS                                                                                         |                                                                                                    |                                                                              |                                                                                                    |                            |
| #                                                                                                    | 40672389                                                                                     | BATTERY CUSHION                                                                                              |                                                                              |                                                                                                    | 2                          |
|                                                                                                    | 00340690                                                                                     | FOOT ZULEN (CUSHION)                                                                                         | XCK040 12MM                                                                  |                                                                                                    | 4                          |
| #                                                                                                    | 03908912                                                                                     | BATTERY TERMINAL +                                                                                           |                                                                              |                                                                                                    | 1                          |
| #                                                                                                    | 03908923                                                                                     | BATTERY TERMINAL -                                                                                           |                                                                              |                                                                                                    | 1                          |
| #                                                                                                    | 03908934                                                                                     | BATTERY TERMINAL +-                                                                                          |                                                                              |                                                                                                    | 2                          |
| #                                                                                                    | 04120734                                                                                     | BATTERY TERMINAL PM                                                                                          |                                                                              |                                                                                                    | 1                          |
|                                                                                                    | 03679190<br>12199584                                                                         | MIC<br>GROUNDING TERMINAL                                                                                    | VV1VI-04PIN I<br>M1698                                                       | TER1.TER2 on Panel Sheet                                                                                | 1<br>2                     |
|                                                                                                    | 1210001                                                                                      |                                                                                                    |                                                                              |                                                                                                    | 4                          |
| ACCESSORI                                                                                                    | ES (STANDARD)                                                                                |                                                                                                    |                                                                              |                                                                                                    |                            |
| ACCESSONI                                                                                                    | 0001 = 2 = 7                                                                                 | AC ADAPTOR WITHOUT AC CORD                                                                                   | PSB-TU(R) UNIVERSAL                                                          |                                                                                                    | 1                          |
|                                                                                                    | 03017356                                                                                     |                                                                                                    |                                                                              |                                                                                                    |                            |
|                                                                                                    | 03017356<br>01903334                                                                         | AC CORD SET                                                                                                  | 100V                                                                         | 1.0M FOR PSB-1U                                                                                         | 1                          |
| ACCESSONI<br>A<br>A<br>A                                                                                                    | 03017356<br>01903334<br>02562456                                                             | AC CORD SET<br>AC CORD SET                                                                                   | 100V<br>120V                                                                 | 1.0M FOR PSB-1U<br>1.0M (NON POLAR)                                                                     | 1<br>1                     |
|                                                                                                    | 03017356<br>01903334<br>02562456<br>01903356                                                 | AC CORD SET<br>AC CORD SET<br>AC CORD SET                                                                    | 100V<br>120V<br>230V EU                                                      | 1.0M FOR PSB-1U<br>1.0M (NON POLAR)<br>1.0M FOR PSB                                                     | 1<br>1<br>1                |
|                                                                                                    | 03017356<br>01903334<br>02562456<br>01903356<br>00905234                                     | AC CORD SET<br>AC CORD SET<br>AC CORD SET<br>EURO CONVERTER PLUG                                             | 100V<br>120V<br>230V EU<br>ECP01-5A                                          | 1.0M FOR PSB-1U<br>1.0M (NON POLAR)<br>1.0M FOR PSB                                                     | 1<br>1<br>1<br>1           |
| ACCESSONI<br>A<br>A<br>A<br>A<br>A                                                                                                    | 03017356<br>01903334<br>02562456<br>01903356<br>00905234<br>*******                          | AC CORD SET<br>AC CORD SET<br>AC CORD SET<br>EURO CONVERTER PLUG<br>AC CORD                                  | 100V<br>120V<br>230V EU<br>ECP01-5A<br>230V E                                | 1.0M FOR PSB-1U<br>1.0M (NON POLAR)<br>1.0M FOR PSB<br>CORD(#01903356) + PLUG(#00905234)                | 1<br>1<br>1<br>1           |
|                                                                                                    | 03017356<br>01903334<br>02562456<br>01903356<br>00905234<br>********<br>03785590             | AC CORD SET<br>AC CORD SET<br>AC CORD SET<br>EURO CONVERTER PLUG<br>AC CORD<br>AC CORD SET                   | 100V<br>120V<br>230V EU<br>ECP01-5A<br>230V E<br>240V A                      | 1.0M FOR PSB-1U<br>1.0M (NON POLAR)<br>1.0M FOR PSB<br>CORD(#01903356) + PLUG(#00905234)<br>SC-078-NA05 | 1<br>1<br>1<br>1<br>1      |
| $\mathbb{A}$ $\mathbb{A}$ $\mathbb{A}$ $\mathbb{A}$ $\mathbb{A}$ $\mathbb{A}$ $\mathbb{A}$ $\mathbb{A}$ $\mathbb{A}$ $\mathbb{A}$ $\mathbb{A}$ $\#$ | 03017356<br>01903334<br>02562456<br>01903356<br>00905234<br>********<br>03785590<br>73016067 | AC CORD SET<br>AC CORD SET<br>AC CORD SET<br>EURO CONVERTER PLUG<br>AC CORD<br>AC CORD SET<br>OWNER'S MANUAL | 100V<br>120V<br>230V EU<br>ECP01-5A<br>230V E<br>240V A<br>JAPANESE (OPTION) | 1.0M FOR PSB-1U<br>1.0M (NON POLAR)<br>1.0M FOR PSB<br>CORD(#01903356) + PLUG(#00905234)<br>SC-078-NA05 | 1<br>1<br>1<br>1<br>1<br>1 |

# CHECKING THE VERSION NUMBER

- 1. Turn of the power.
- **2.** Simultaneously hold down the [MARK] switch and press the [POWER] switch.
- **3.** The version is indicated in the display.
- \* Ver 1.01 is indicated in the 7'SEG LED as "101".

# USERS DATA SAVE AND LOAD

#### Saving Backup Data (Backup Save)

Here's how to save backup data (all of the SP-404's data including sample banks and pattern banks) to a memory card. You can save up to twelve sets of backup data.

# NOTE

If the card runs out of free space because you save large amounts of sample or pattern data, the number of backup sets that can be saved will be fewer.

- 1. Insert a memory card formatted for the SP-404 in the SP-404 and turn on the power.
- Hold down [CANCEL] and press one of the BANK [C/G]-[F/J] buttons. "SAV(SAU)" appears in the display and pads for which backup data has not been saved begin blinking.
- **3.** Select one of the flashing pads as the save destination pad. The selected pad remains lit, and the other pads stop flashing and remain off. [REC] flashes.
- 4. Press [REC].

[REC] lights, and the Backup Save operation begins. The dot in the display will blink while the operation is in progress. When saving is complete, the blinking will stop.

# NOTE

Never turn off the power while the dot is blinking. Doing so may damage the backup data or the memory card.

5. Turn off the power and keep the memory card safely stored.

#### Loading Backup Data (Backup Load)

Here's how to load backup data (all of the SP-404's data including sample banks and pattern banks) from a memory card.

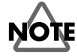

When you execute the Backup Load operation, the internal settings of the SP-404 will be erased and replaced by the backup data you loaded. Backup Load cannot be performed if data protect is in effect. Before starting the procedure, hold down [CANCEL] and turn on the power to cancel data

- protectionInsert the memory card containing the backup data in the SP-404 and turn on the power.
- Hold down [CANCEL] and press BANK [A] or [B]. "Lod" appears in the display and the pads for which backup data has been saved begin blinking.

# NOTE

If the Protect setting is enabled, "Prt" (Protected) appears in the display, and you will be unable to execute the Backup Load operation.

 Press a pad to select the backup data that you want to load. The selected pad lights, and the other pads stop blinking. [REC] begins blinking.

#### MEMO

You can't select a pad that was dark in step 2 (i.e., a pad for which no data has been saved). If you decide to cancel the operation at this point, press [CANSEL].

4. Press [REC].

[REC] lights, and the Backup Load operation begins. The dot in the display will blink while the operation is in progress. When loading is complete, the blinking will stop.

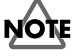

Never turn off the power while the dot is blinking. Doing so may damage the backup data or the memory card.

### Instructions for System Initialize

# Factory Settings Cannot Be Restored with SP-404 Alone

Once samples or patterns assigned at the factory have been deleted or changed, the SP-404 factory settings cannot be restored using the instrument itself. To return the SP-404 to its factory settings, obtain the SERVICE DATA & PROGRAM CD-ROM (#17041673) and after confirming the service information, create an "initialization memory card" and proceed with the initialization.

#### **Main Process**

- 1. Connect the memory card formatted for the SP-404 to the computer.
- **2.** Copy the data on the SERVICE DATA & PROGRAM CD-ROM through the computer to the initialization memory card.
- **3.** Connect the memory card with the data copied to it to the SP-404 and restore the SP-404's settings.
- \* For more detailed instructions, refer to the following pages.

#### **Required Equipment**

- 1. SP-404 SERVICE DATA & PROGRAM CD-ROM (#17041673)
- \* Confirm the service information.
- **2.** Computer equipped with CD-ROM drive and CompactFlash reader/ writer
- 3. Memory card (CompactFlash, minimum 32 MB capacity)

#### Instructions for Creating the Initialization Memory Card

# Format the memory card on the SP-404.

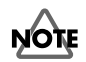

Formatting the memory card erases all data on the card.

- Hold down [CANCEL] and press [REMAIN]. BANK [C/G]-[F/J] flash, and "FMt" appears in the display.
- 2. Press any BANK button [C/G]-[F/J]. BANK [C/G]-[F/J] stop flashing and remain lit; [DEL] flashes (to cancel the formatting, press [CANCEL]).
- Press [DEL]. [DEL] lights up, and formatting is executed. The dot in the display flashes while formatting is in progress. Formatting is completed when the flashing stops.
- **4.** This completes formatting of the initialization memory card. Turn off the power to the SP-404 and eject the memory card.

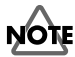

Never turn off the power while the dot is blinking. Doing so may damage the backup data or the memory card.

Do not alter or delete any of the files or folders created on the formatted memory card.

Doing so will result in the card failing to be recognized properly by the SP-404.

# Copy the required data to the memory card.

- 1. Insert the memory card in the computer's CompactFlash reader/writer.
- **2.** Place the SP-404 SERVICE DATA CD-ROM in the computer's CD-ROM drive.
- **3.** Copy the "\FCTRY" folders on the SP-404 SERVICE DATA CD-ROM individually to the "\ROLAND" folder on the memory card.
- 4. Remove the memory card from the card reader.
- 5. The initialization memory card is now ready.

#### Instructions for Restoring the Factory Settings

- \* Create an "initialization memory card" before beginning this procedure.
- 1. Turn off the power to the SP-404.
- **2.** Insert the initialization memory card in the SP-404.
- **3.** Simultaneously hold down [DEL], [CANCEL], and [REMAIN] and turn on the power to the SP-404.
  - "ini" appears in the display, and [REC] flashes.
- Press [REC] to begin the initialization. The dot in the display flashes while initialization is in progress.
- **5.** When all processing is completed, "ini" disappears from the display (and normal operation begins).
- 6. Turn off the power to the SP-404.

# SYSTEM UPDATE

#### **Required Equipment**

- **1.** SP-404 SERVICE DATA & PROGRAM CD-ROM (#17041673) Confirm the service information.
- 2. Computer equipped with CD-ROM drive and CompactFlash reader/ writer
- 3. Memory card (CompactFlash, minimum 32 MB capacity)

### System Update Procedure

#### **Creating the Updater Memory Card**

- 1. Format a memory card on the SP-404.
- 2. Turn off the power to the SP-404 and eject the memory card.

# Copy the required data to the memory card.

- 1. Insert the memory card in the computer's CompactFlash reader/writer.
- **2.** Place the SP-404 SERVICE DATA CD-ROM in the computer's CD-ROM drive.
- **3.** Copy the DCOAPL.BIN file in the "\UPDATE" folder on the SP-404 SERVICE DATA CD-ROM to the memory card's root folder.

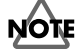

Do not copy the individual UPDATE folder. Copy only the DCOAPL.BIN file to the root folder.

**4.** The data is copied to the memory card. Remove the memory card from the card reader.

#### **Update Instructions**

- 1. Turn off the power to the SP-404.
- **2.** Insert the updater memory card in the SP-404.
- **3.** Turn on the power to the SP-404; the update begins automatically.
- While the update is in progress, the pads light in sequence and the amount of processing remaining to complete (100-0) is indicated in the display.
   All processing is completed when "000" is indicated in the display.
- **4.** Turn off the power to the SP-404 and remove the updater memory card.
- **5.** Check the version number to confirm that the update has been executed properly.
- 6. Turn off the power to the SP-404 to finish the operation.

#### If the System Update Fails

If the System Update fails, turn off the SP-404's power off and then on again, then perform the update again.

If the update cannot be completed successfully on the second attempt, it is highly likely that the memory card was not correctly prepared; recreate the updater memory card.

If unable to update the system even after these steps, replace the MAIN board.

# TEST MODE

#### **Backing Up the User Data**

All user data is deleted when Test mode is carried out. Also be sure to reload the user data after competing Test mode.

#### **Required Equipment**

- 1. SP-404 SERVICE DATA & PROGRAM CD-ROM (#17041673)
- 2. Computer equipped with CD-ROM drive and CompactFlash reader/ writer
- **3.** 2 memory cards (CompactFlash, minimum 32 MB capacity). In the instructions that follow, these are referred to as the backup memory card and test memory card.
- 4. MIDI Cable
- 5. Audio Cable
- **6.** MIDI device (UM-1, MC-909, Fantom, V-Synth, or other MIDI device that transmits Active Sensing)
- **7.** MIC
- **8.** Oscillator or similar device (for input of audio signals)
- 9. Oscilloscope, speakers (for confirming output audio signals)

#### Setup

First create a test memory card and insert it in the SP-404, connect all required cables, then carry out the following preparations before entering Test mode.

#### **Creating the Test Memory Card**

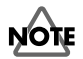

The following tests cannot be performed without a test memory card.

- Memory Card Check (performed during the automatic checks)
- Demo Play

(Tests other than those listed above can be performed without a test memory card.)

- 1. Format the test memory card with the SP-404 (refer to the instructions for initializing the system).
- **2.** Turn off the power to the SP-404, and eject the test memory card from the SP-404.
- **3.** Insert the test memory card in the computer's CompactFlash reader/writer.
- **4.** Place the SP-404 SERVICE DATA CD-ROM in the computer's CD-ROM drive.
- **5.** Copy the "\FCTRY" folder on the SP-404 SERVICE DATA CD-ROM separately to the "\ROLAND" folder on the test memory card.
- 6. Eject the test memory card from the CompactFlash reader/writer.
- 7. Prepare to enter Test mode in reference to the following procedures.

# Insert the memory card and connect the cables.

- 1. Insert the test memory card in the memory card slot.
- **2.** Connect a MIDI device that transmits Active Sensing (e.g., UM-1, MC-909, Fantom, V-Synth, etc.) to MIDI IN.
- **3.** Input an audio signal to LINE IN L/R with an oscillator or other such device.
- **4.** Enable the oscilloscope or similar device to measure signals from LINE OUT L/R.
- **5.** Connect a mic to the MIC jack.
- 6. Set the MIC LEVEL volume to maximum.
- This completes preparations for Test mode.
   Refer to "Entering Test Mode" and proceed with testing.

#### **Entering Test Mode**

- **1.** Turn off the power to the SP-404.
- 2. Insert the test memory card in the memory card slot.
- Simultaneously hold down [PITCH], [VINYL SIM], and [HOLD] and turn on the power to the SP-404.
   "tSt" appears in the display, and the SP-404 automatically begins Test mode (with 1. Device Check).
- \* the Device check is completed without error, the display changes to "Lin."

#### **Exiting Test Mode**

Turn off the power.

#### **Selecting the Test Category**

The following procedure can be used to select individual test categories during Test mode.

| Procedure                           | Test Mode                                              |
|-------------------------------------|--------------------------------------------------------|
| Hold down [TAP TEMPO] and press [1] | Device Check                                           |
| Hold down [TAP TEMPO] and press [2] | Input/Output Jack Check (LINE<br>IN, LINE OUT, PHONES) |
| Hold down [TAP TEMPO] and press [3] | Mic Check                                              |
| Hold down [TAP TEMPO] and press [4] | Switch/LED Check                                       |
| Hold down [TAP TEMPO] and press [5] | Volume Check                                           |
| Hold down [TAP TEMPO] and press [6] | Demo Play Check                                        |
| Hold down [TAP TEMPO] and press [7] | Residual Noise Check                                   |

### **Test Categories**

Start Test mode. Refer to "Entering Test Mode."

#### 1. Device Check

"tSt" appears in the display, and all 11 categories are checked automatically. If all tests are passed without error, the procedure automatically advances to "2. Input/Output Jack Check."

If any test fails, the corresponding item is indicated with the PAD LEDs (the procedure does not automatically advance to the next test).

| PAD  | Problem       | Items to check                                                   |
|------|---------------|------------------------------------------------------------------|
| [1]  | VERSION       | Update the system.                                               |
| [2]  | CPU ROM       | Confirm that the CPU (IC2) is properly in-<br>stalled.           |
| [3]  | CPU RAM       | Confirm that the CPU (IC2) is properly in-<br>stalled.           |
| [4]  | NOR FLASH     | Confirm that the NOR FLASH MEMORY (IC8) is properly installed.   |
| [5]  | NAND FLASH    | Confirm that the NAND FLASH MEMORY (IC6) is properly installed.  |
| [6]  | SDRAM         | Confirm that the SDRAM (IC3) is properly installed.              |
| [7]  | DSP           | Confirm that the DSP (IC10) is properly in-<br>stalled.          |
| [8]  | Compact Flash | Confirm that (IC11, CN1) are properly in-<br>stalled.            |
| [9]  | MIDI          | Confirm that (IC23) is properly installed.                       |
| [10] | AUDIO DEVICE  | Confirm that the DSP (IC10) and GA (IC4) are properly installed. |
| [11] | DEMO DATA     | Confirm that the test CF has been properly created.              |

#### 2. Input/Output Jack Check (LINE IN, LINE OUT, PHONES)

"Lin" appears in the display.

Audio signals input to LINE IN are output by the SP-404 to LINE OUT and PHONES.

Check the signals from LINE OUT and PHONES.

If there is no problem with the signals, disconnect the cable from LINE IN L/R; the e procedure automatically advances to "3. Mic Check."

### 3. Mic Check

"MiC" appears in the display.

Audio signals input to MIC are output by the SP-404 to LINE OUT and PHONES.

Check the signals frOM LINE OUT and PHONES.

**1.** MIC LEVEL

Set this to the maximum level.

#### 2. External Mic

Input sounds to the mic connected to the MIC jack and check the signals from LINE OUT (or PHONES).

If there is no problem with the signals, disconnect the cable from the MIC jack. **3.** Internal Mic

**3.** Internal Mic

Input sounds to the internal mic and check the signals from LINE OUT (or PHONES).

#### 4. MIC LEVEL

If there is no problem with the signals, rotate the MIC LEVEL knob and check to confirm that the level changes properly.

If there is no problem with the knob, press the [MIC] button; the procedure automatically advances to "4. Switch/LED Check."

#### 4. Switch/LED Check

1. Display Illumination

Check visually and note whether the illumination lighting the area around the display (the red LEDs) light, both above and below.

2. Seven-Segment LEDs

Check visually and note whether the seven-segment LED display lights in the sequence.

3. Switch/LED

Press the buttons with lit LEDs in sequence.

There is a total of 45 switches, with the LEDs lighting in the following sequence.

\* All of the LEDs light when the buttons up to [MIC] have been pressed.

**4.** PEAK

Confirm that the PEAK LED is lit, then proceed to press the following button in sequence given (the following buttons do not have LEDs).

[TAP TEMPO] -> [CANCEL] -> [REMAIN] -> [SUB PAD]

Buttons without LEDs are indicated in the display as shown below.

"tAP" : [TAP TEMPO] "CAn" : [CANCEL]

"rEN" : [REMAIN]

- "SUb" : [SUB PAD]
- **5.** If all of the switches operate properly, the procedure automatically advances to "5. Volume Check."

#### 5. Volume Check

#### 1. CTRL 1

Rotate the [CTRL 1] knob from the minimum value (left) to the maximum value (right).

The value indicated in the seven-segment display (left column) changes in accordance with the movement of the knob; the dot lights if the test is passed. If an incorrect value is detected, the procedure returns to the beginning of "5. Volume Check."

2. CTRL 2

Rotate the [CTRL 2] knob from the minimum value (left) to the maximum

#### value (right).

The value indicated in the seven-segment display (center column) changes in accordance with the movement of the knob; the dot lights if the test is passed. If an incorrect value is detected, the procedure returns to the beginning of "5. Volume Check."

#### 3. CTRL 3

Rotate the [CTRL 3] knob from the minimum value (left) to the maximum value (right).

The value indicated in the seven-segment display (right column) changes in accordance with the movement of the knob; the dot lights if the test is passed. If an incorrect value is detected, the procedure returns to the beginning of "5. Volume Check."

If the check finishes without error, the procedure automatically proceeds to "6. Demo Play Check."

#### 6. Demo Play Check

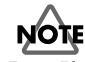

Demo Play cannot be performed without a test memory card inserted in the memory card slot.

The demo song plays automatically.

Confirm that the demo song is played correctly.

Rotate the [VOLUME] knob and confirm that the volume level changes properly.

After confirming the above, press [MIC]; the procedure automatically proceeds to "7. Residual Noise Check."

#### 7. Residual Noise Check

Set [VOLUME] to maximum and check the residual noise. If there is no problem, turn off the power to the SP-404.

#### 8. Backup Load

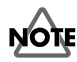

Following Test mode, all user data is erased. After completing Test mode, reload the previously saved user data to the SP-404.

Test mode is finished once the user data is completely loaded.

#### **BLOCK DIAGRAM**

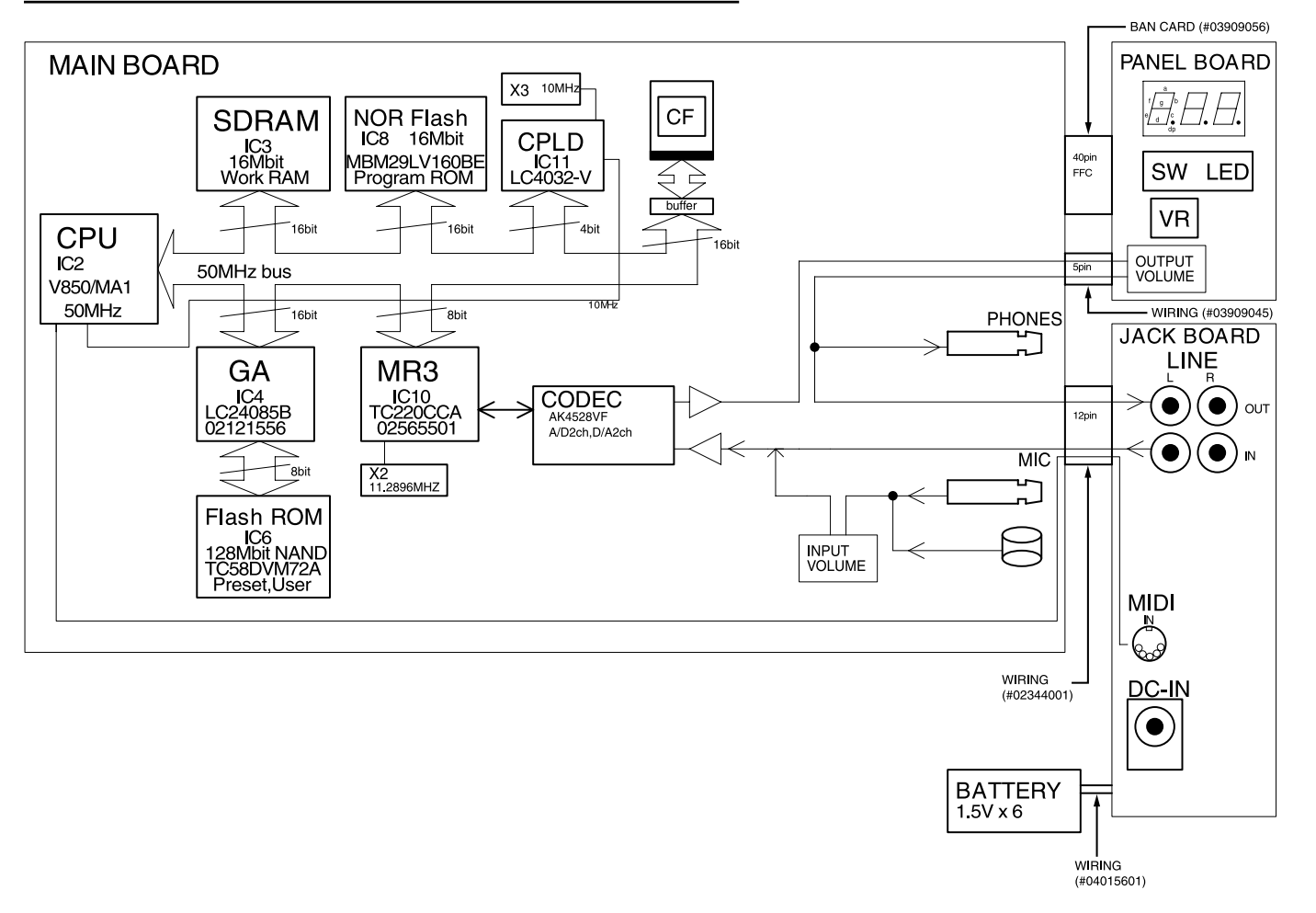

# **CIRCUIT BOARD (MAIN BOARD)**

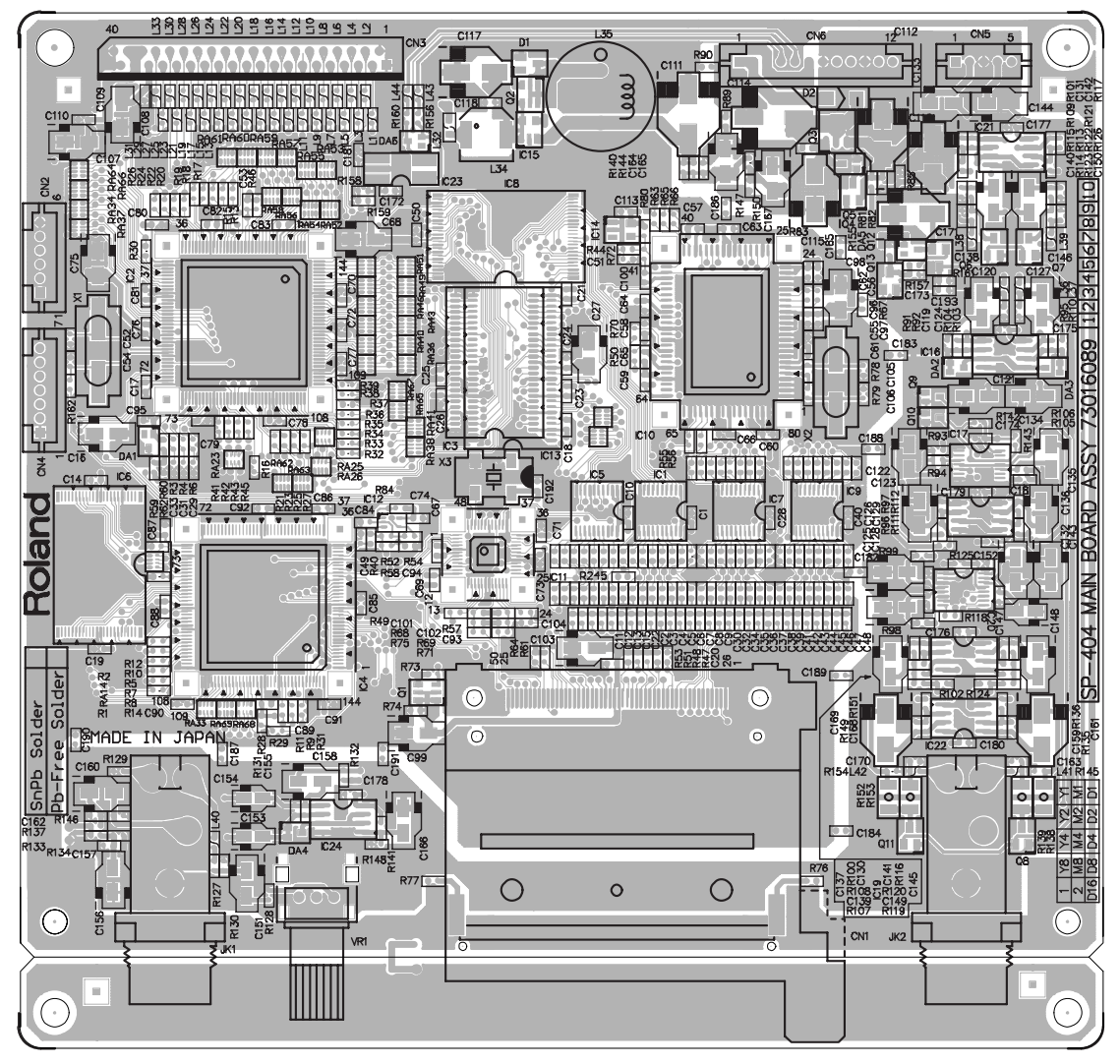

View from components side "scale=1.00"

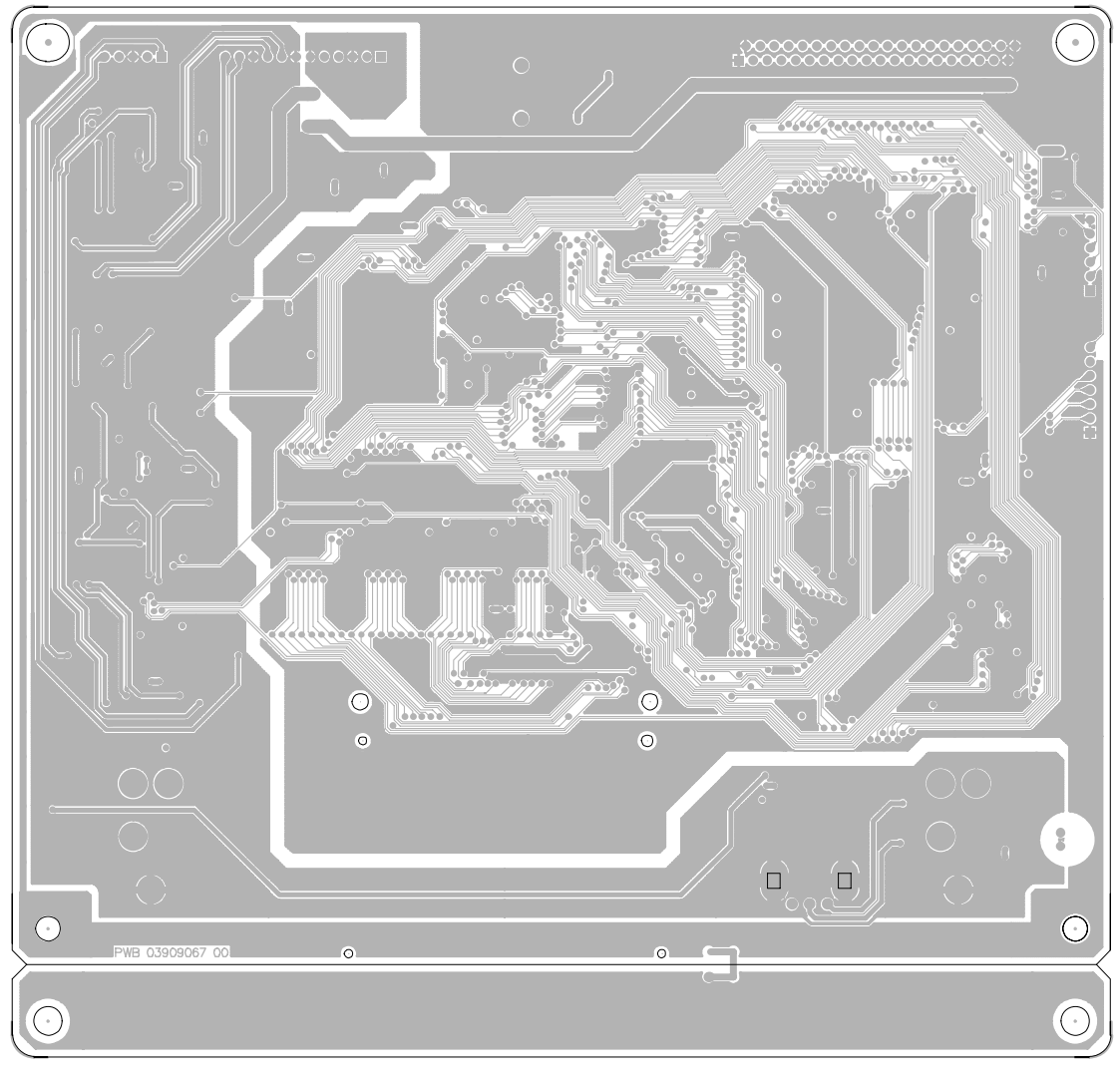

View from foil side "scale=1.00"

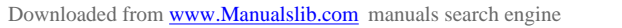

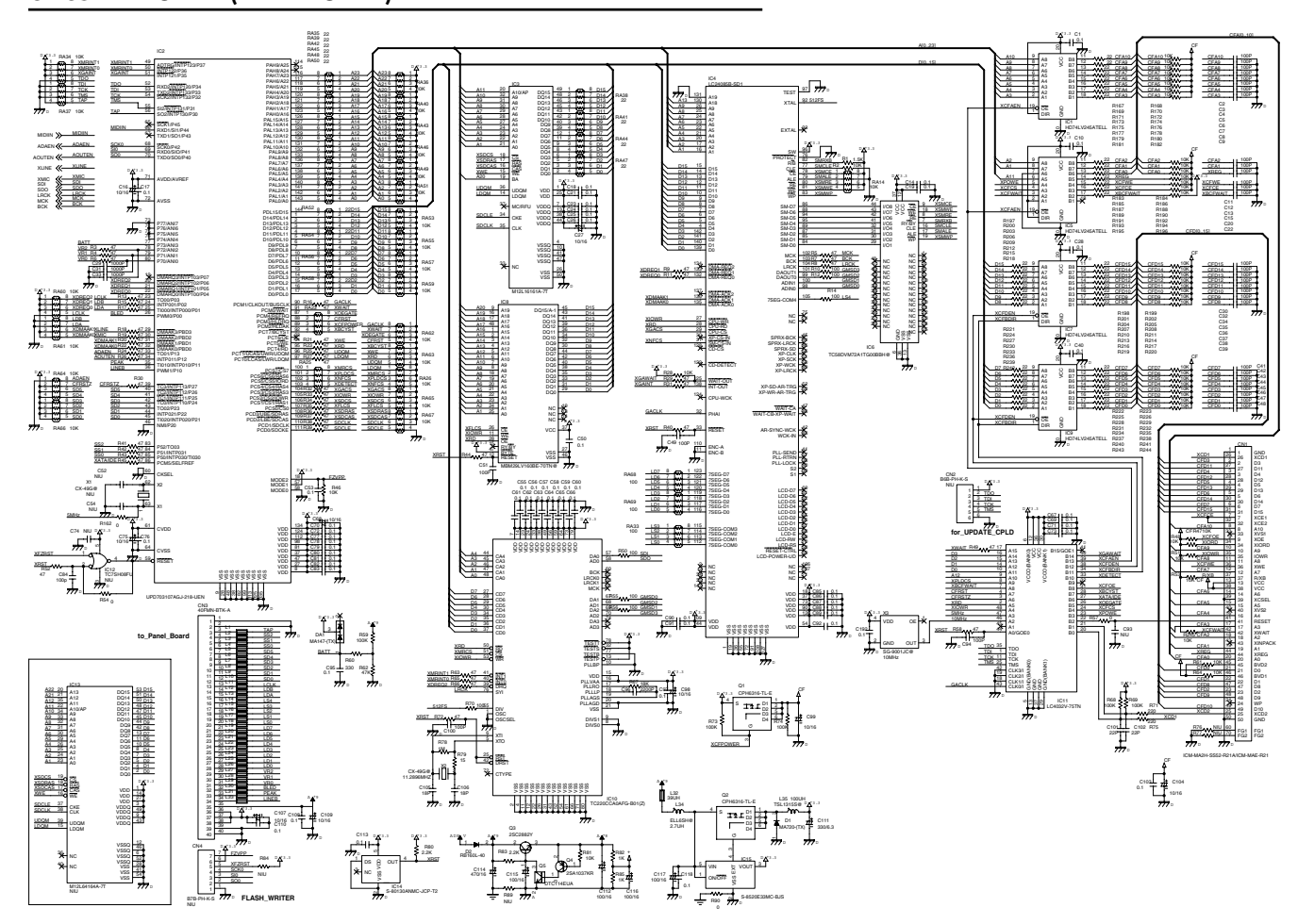

#### **CIRCUIT DIAGRAM (MAIN BOARD)**

SEP.2005

# **CIRCUIT BOARD (PANEL BOARD, JACK BOARD)**

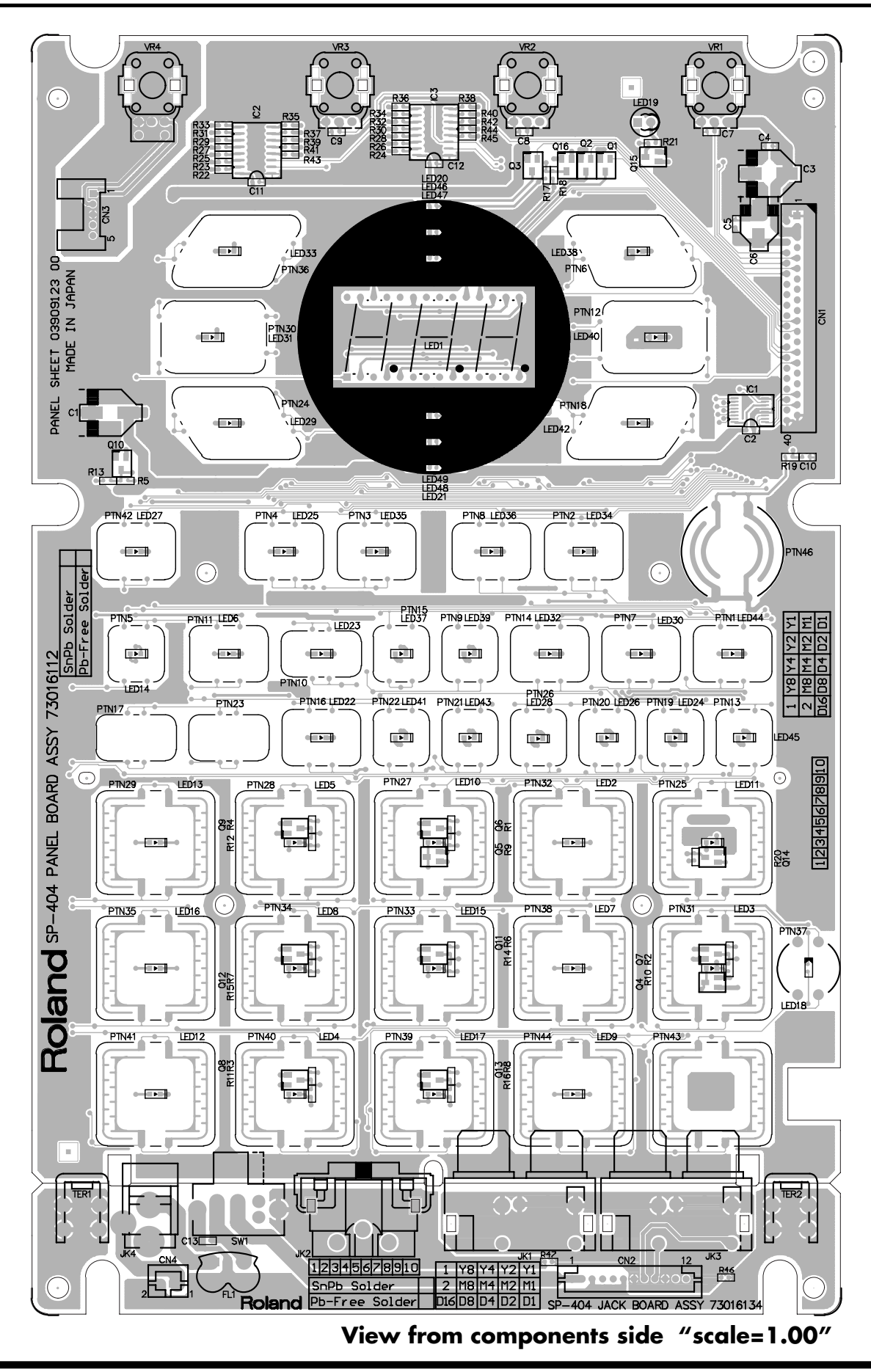

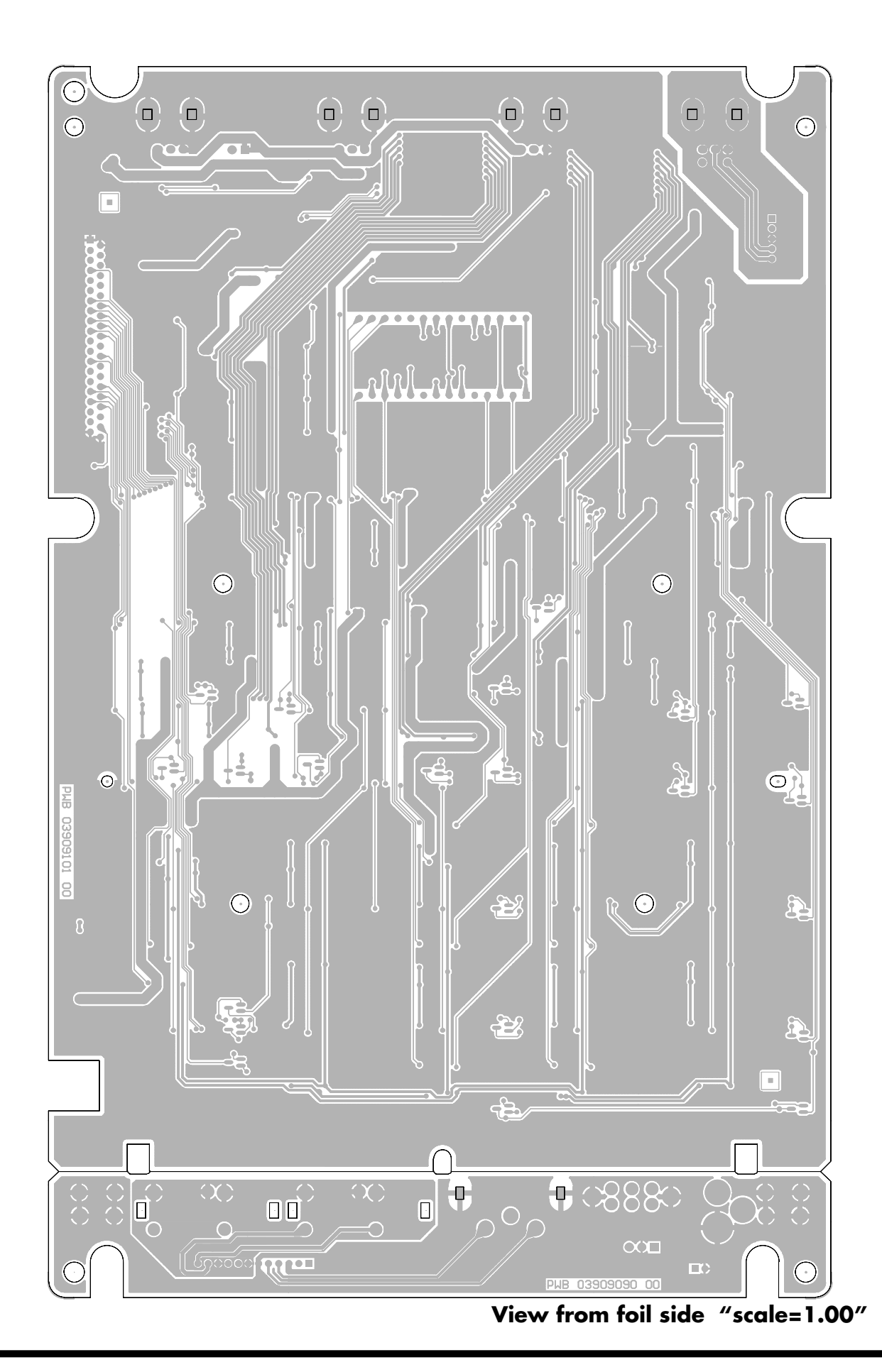

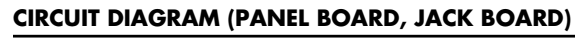

SEP.2005

BATTERY

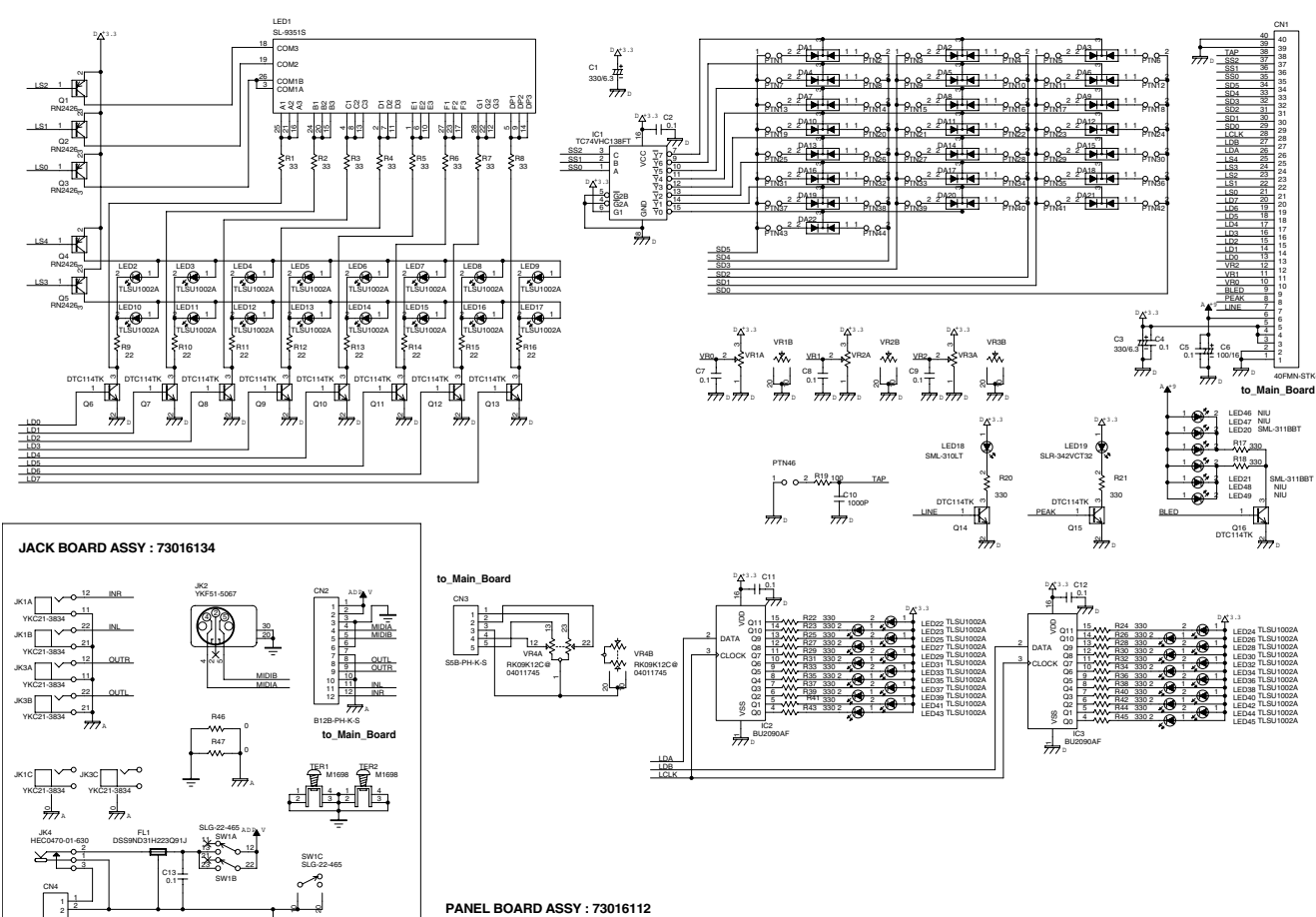

SP-404

# **ERROR MESSAGES**

| Message                     | Meaning                                                                                                    |
|-----------------------------|----------------------------------------------------------------------------------------------------|
| A.on (Bank A protect on)    | Bank A is protected.                                                                                             |
| AiF (AIFF)                  | Audio files will be exported in AIFF format.                                                                     |
| bdL (Backup Delete)         | Backup data will be deleted.                                                                                     |
| CHG (Change)                | Samples or patterns will be exchanged between two pads.                                                          |
| dAL (Delete All)            | All samples or patterns in the bank will be deleted.                                                             |
| dEL (Delete)                | The sample or pattern will be deleted.                                                                           |
| Edt (Edit)                  | The sample is being edited.                                                                                      |
| EJC (Eject)                 | The memory card was removed, so processing is not possible.                                                      |
|                             | * Don't remove the card while the power is on.                                                                   |
| EMP (Empty)                 | There is no sample, pattern, or backup data to delete.                                                           |
|                             | There is no backup data to load.                                                                                 |
|                             | There is no WAV or AIFF data to import.                                                                          |
|                             | There is no data to export as WAV or AIFF.                                                                       |
| Err (Error)                 | Faulty data was found in internal memory; it has been repaired or deleted.                                       |
| ErS (Erase)                 | Data will be erased from the pattern.                                                                            |
| EXP (File Export)           | The sample will be exported as WAV or AIFF.                                                                      |
| FiL (File I/E)              | WAV or AIFF data will be imported/exported.                                                                      |
| FMt (Format)                | Memory card will be formatted.                                                                                   |
| FUL (Memory Full)           | Processing could not be executed because there is insufficient memory.                                           |
| iMP (File Import)           | WAV or AIFF data will be imported.                                                                               |
| ini (Initialize)            | All data will be initialized.                                                                                    |
| L.oF (Limit mode off)       | Effect Limit mode is off.                                                                                        |
| L.on (Limit mode on)        | Effect Limit mode is on.                                                                                         |
| LEd (LED)                   | The blinking speed of the display illumination will be specified.                                                |
| LEV (Level)                 | The resampling volume (level) will be specified.                                                                 |
| Lo (Battery Low)            | If the batteries run down completely, no further operations will be possible. Replace the batteries immediately. |
| Lod (Backup Load)           | Backup data will be loaded.                                                                                      |
| Mid (MIDI)                  | Synchronized to MIDI Clock.                                                                                      |
| P.oF (Protect off)          | Protect is turned off.                                                                                           |
| P.on (All data protect on)  | All banks are protected.                                                                                         |
| Prt (Protected)             | The operation cannot be performed because Protect is enabled.                                                    |
| Ptn (Pattern)               | Pattern playback or recording will be performed.                                                                 |
| rdy (Ready)                 | Waiting for input signal during Auto Sampling.                                                                   |
| rEC (Recording)             | Sampling. Resampling. Recording a pattern.                                                                       |
| rEh (Rehearsal)             | Rehearsal mode during pattern recording.                                                                         |
| S.oF (Send/Return mode off) | Send/Return mode is off.                                                                                         |
| S.on (Send/Return mode on)  | Send/Return mode is on.                                                                                          |
| SAV (Backup Save)           | Backup data will be saved.                                                                                       |
| trC (Truncate)              | Sample will be truncated.                                                                                        |
| UnS (Unsupported format)    | The operation was cancelled because the WAV or AIFF is in a format not supported by the SP-404.                  |
| WAV                         | When exporting an audio file, it will be exported in WAV format.                                                 |